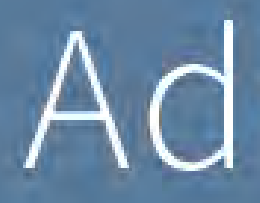

#### **Town of Oro Valley Adopt-A-Trail Application Procedures**

Instructions on how to use the Adopt-a-Trail Application app

**Note:** The Adopt-A-Trail application is built to work on all devices, however due to a bug in the software the ability to submit an application for adopting a road, trail, or trailhead has been disabled for smartphone devices. For all other devices Tablet size and above, the application works as designed and these instructions apply to all device sizes, however the layout may have a slightly different look.

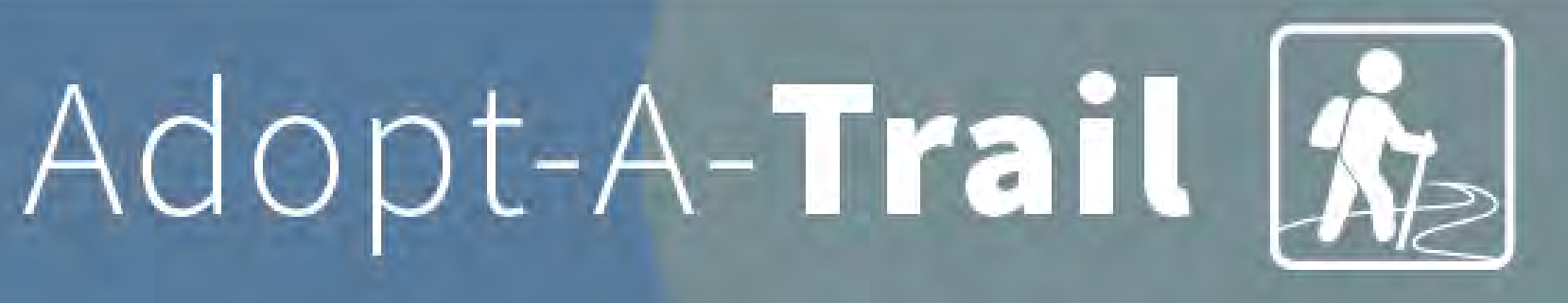

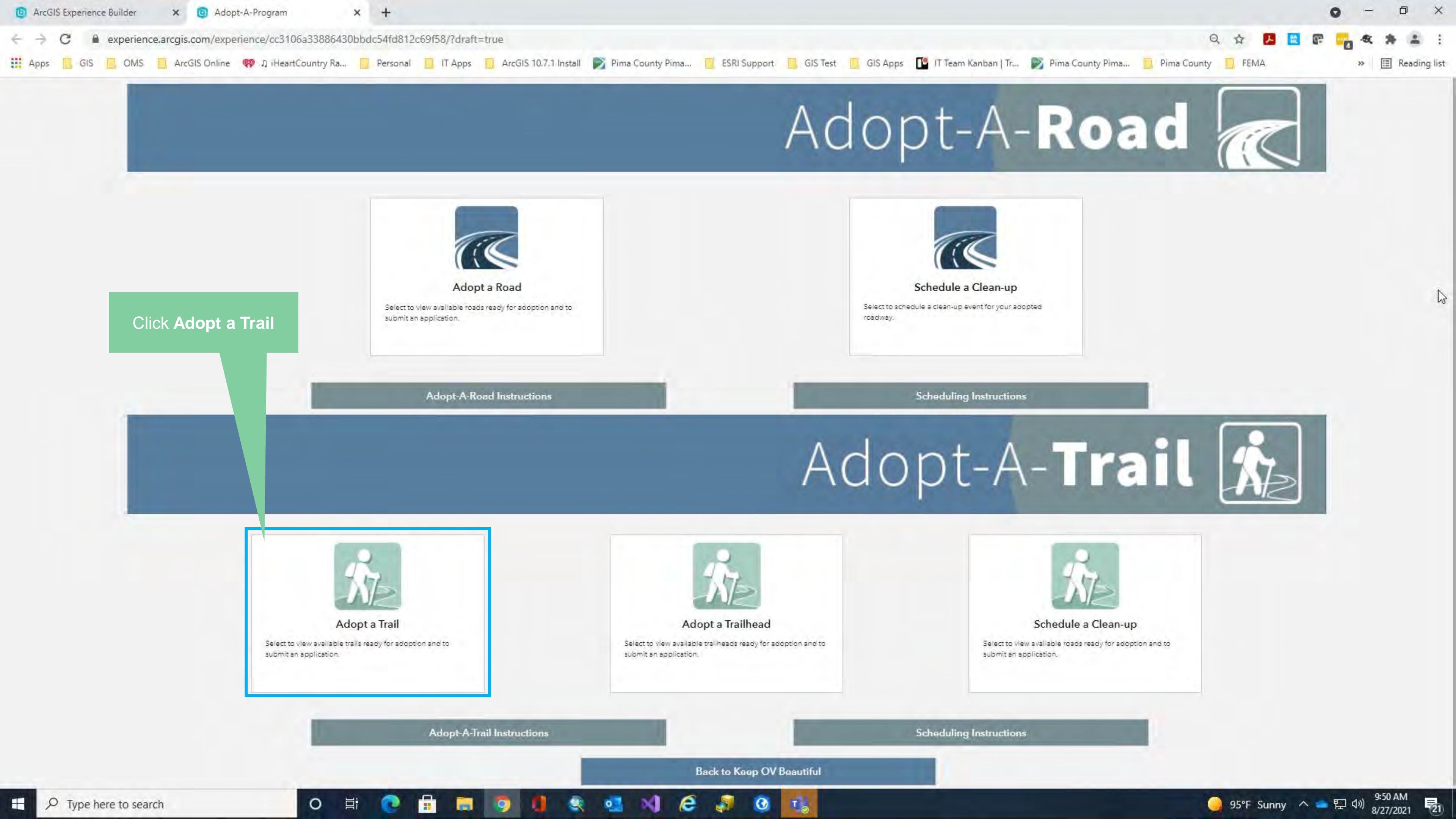

The List displays all available roads for adoption. At the top is a Search box where you can search by Street Name.

#### Adopt-A-Trail Application Layout Overview

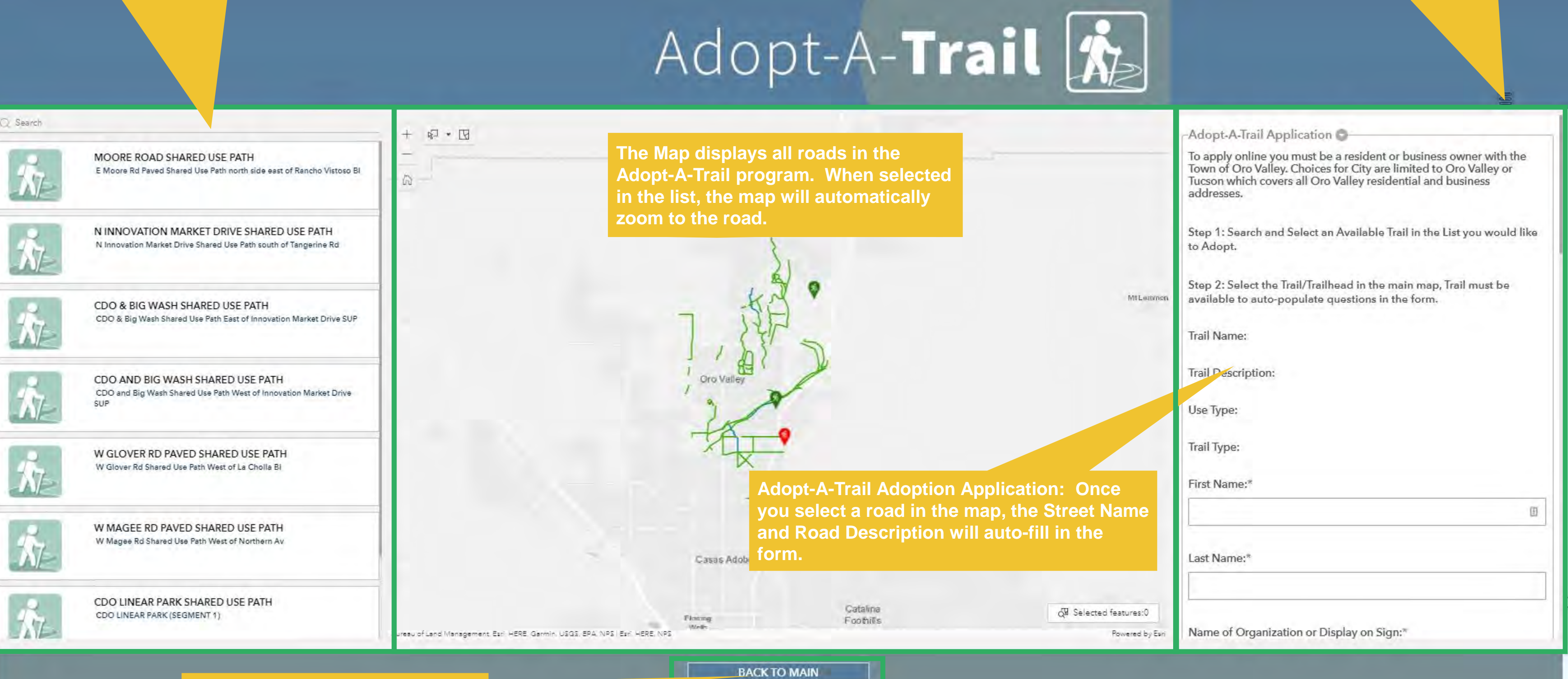

The Back to Main button will take you back to the main page.

Menu Navigation: When you select the icon, a menu will display that allows you to navigate to a different page, or open the instructions.

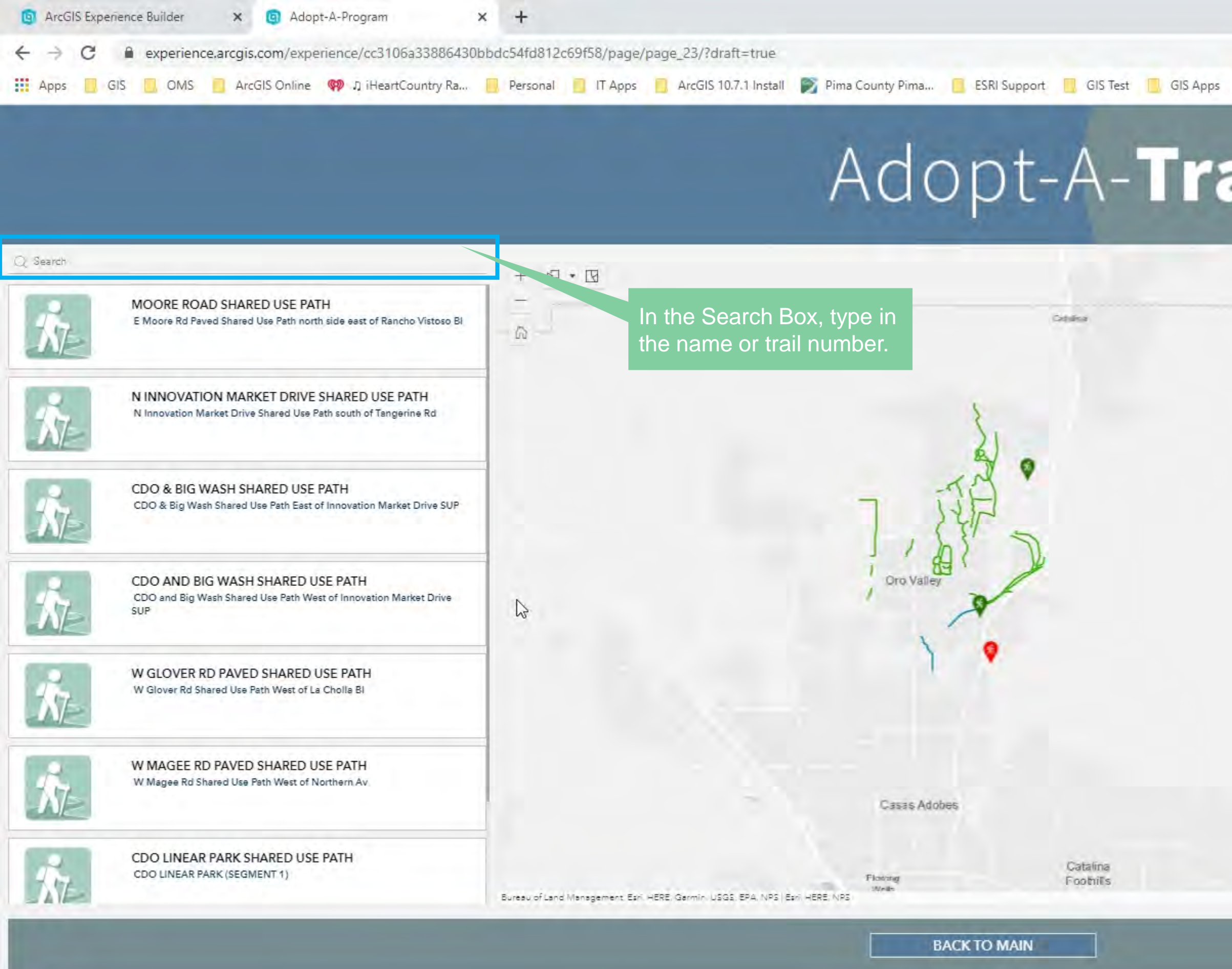

-

0

E

e

T 👳

0

 $\sim$ 

0

| 🖞 IT Team Kanban   Tr 📄 Pima Count | y Pima 🧧 Pima County 🧧 FEMA 🛛 🔅 🛛 🖼 Reading I                                                                                                    |
|------------------------------------|----------------------------------------------------------------------------------------------------|
|                                    |                                                                                                    |
|                                    | Adopt-A-Trail Application                                                                                                    |
|                                    | To apply online you must be a resident or business owner with the<br>Town of Oro Valley. Choices for City are limited to Oro Valley or<br>Tucson which covers all Oro Valley residential and business<br>addresses. |
|                                    | Step 1: Search and Select an Available Trail in the List you would like to Adopt.                                                                                                    |
| Miletonon                          | Step 2: Select the Trail/Trailhead in the main map, Trail must be available to auto-populate questions in the form.                                                                                                 |
|                                    | Trail Name:                                                                                                    |
|                                    | Trail Description:                                                                                                    |
|                                    | Use Type:                                                                                                    |
|                                    | Trail Type:                                                                                                    |
|                                    | First Name:*                                                                                                    |
|                                    | E                                                                                                    |
|                                    | Last Name:*                                                                                                    |
|                                    |                                                                                                    |

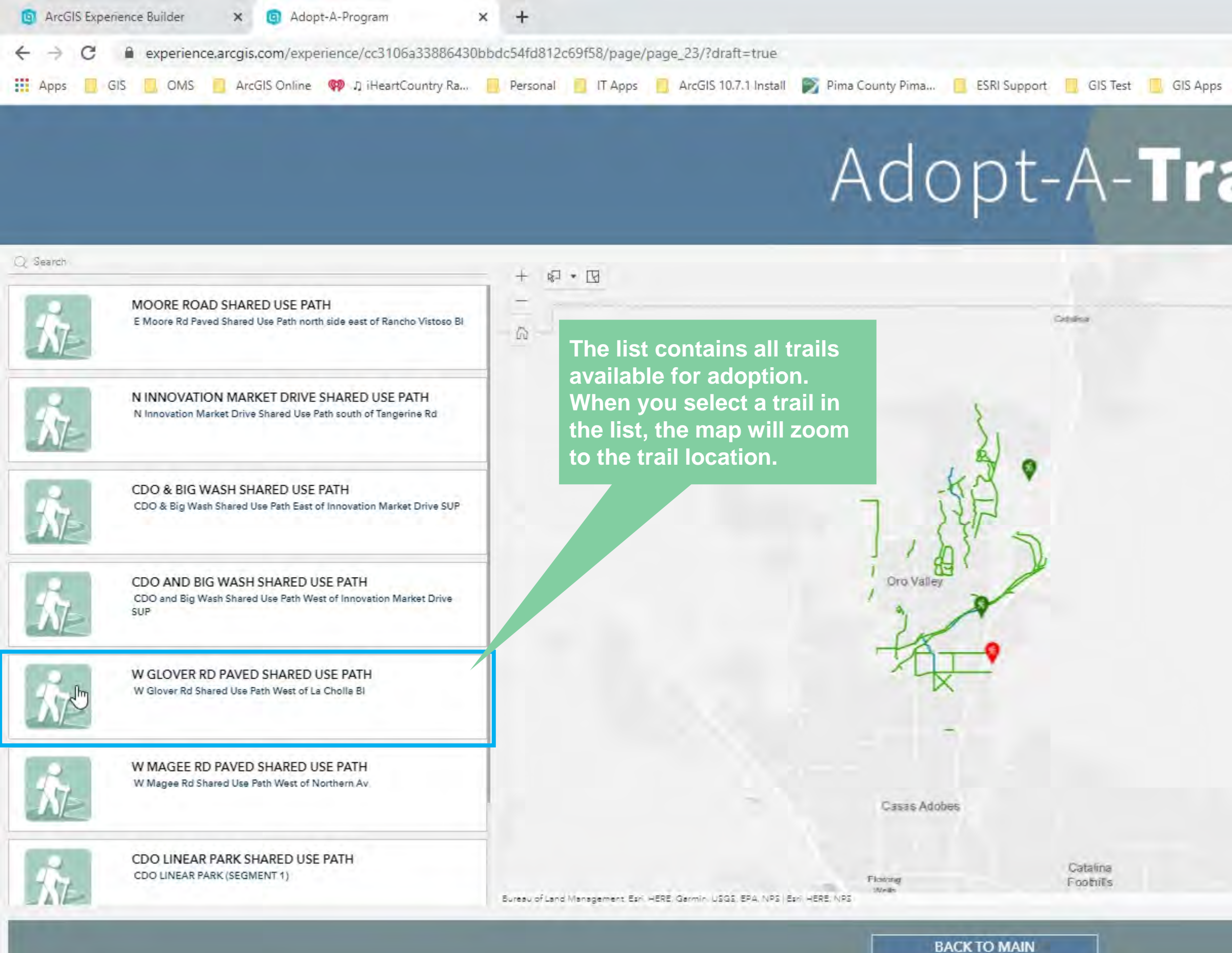

-

0

E

e

0

T 🥪

**X** 

0

| TI Team Kanban   Tr 📝 Pima Count | y Pima 🧧 Pima County 🗾 FEMA 🛛 🔅 🖼 Reading I                                                                                                    |
|----------------------------------|----------------------------------------------------------------------------------------------------|
|                                  | 8                                                                                                    |
|                                  | -Adopt-A-Trail Application                                                                                                    |
|                                  | To apply online you must be a resident or business owner with the<br>Town of Oro Valley. Choices for City are limited to Oro Valley or<br>Tucson which covers all Oro Valley residential and business<br>addresses. |
|                                  | Step 1: Search and Select an Available Trail in the List you would like to Adopt.                                                                                                    |
| Milleromon                       | Step 2: Select the Trail/Trailhead in the main map, Trail must be available to auto-populate questions in the form.                                                                                                 |
|                                  | Trail Name:                                                                                                    |
|                                  | Trail Description:                                                                                                    |
|                                  | Use Type:                                                                                                    |
|                                  | Trail Type:                                                                                                    |
|                                  | First Name;*                                                                                                    |
|                                  |                                                                                                    |
|                                  | Last Name:*                                                                                                    |
|                                  |                                                                                                    |

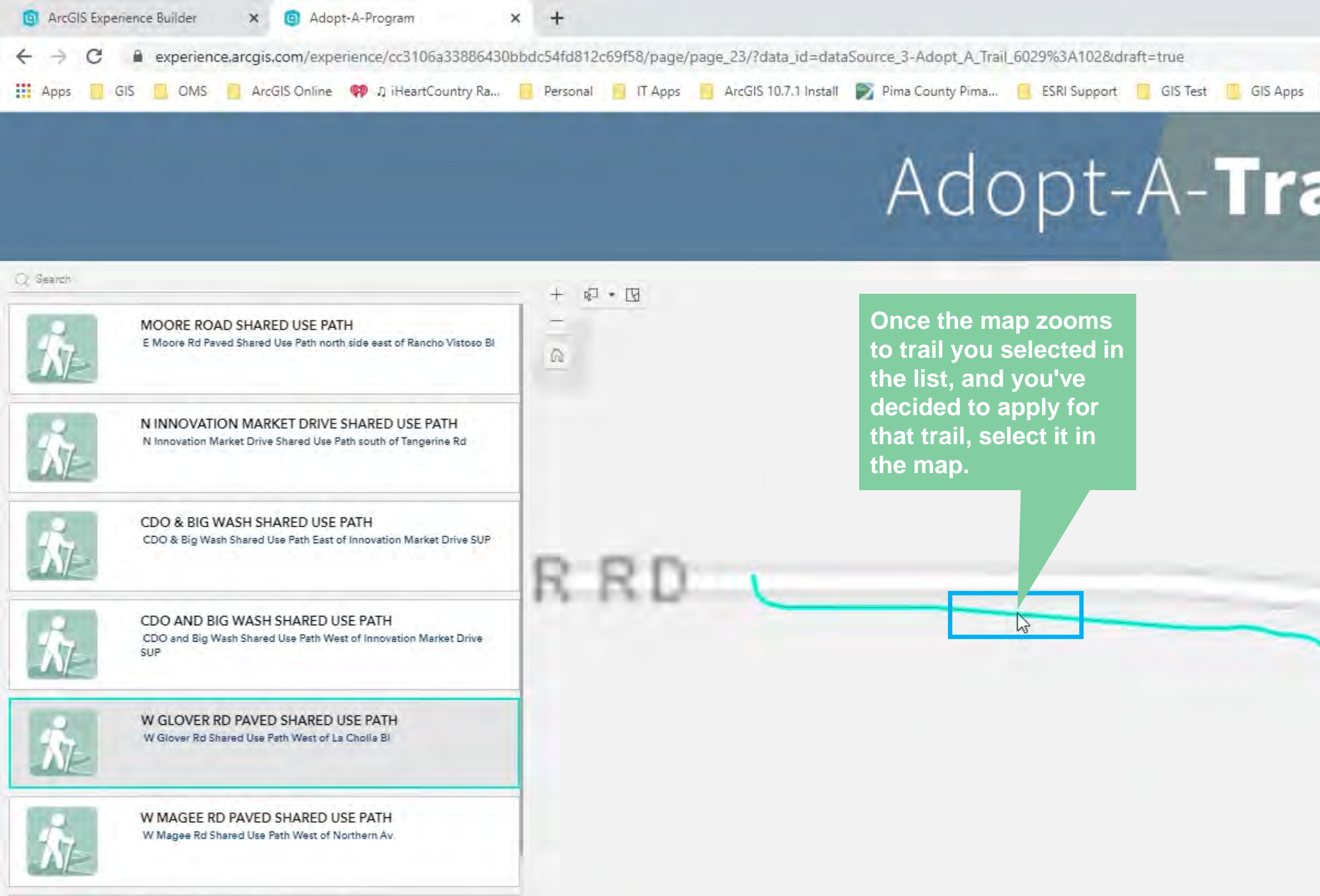

RE

CDO LINEAR PARK SHARED USE PATH CDO LINEAR PARK (SEGMENT 1)

Bureau of Land Management, Esri, HERE, Garmin, INCREMENT P. USGS, EPA

.....

0

0

E

BACK TO MAIN

1

0

T 😞

e

🤹 💁 刘

9

| il 🖍 | >                                                                                                    |
|------|----------------------------------------------------------------------------------------------------|
|      |                                                                                                    |
|      | Adopt-A-Trail Application                                                                                                    |
|      | To apply online you must be a resident or business owner with the<br>Town of Oro Valley. Choices for City are limited to Oro Valley or<br>Tucson which covers all Oro Valley residential and business<br>addresses. |
|      | Step 1: Search and Select an Available Trail in the List you would like to Adopt.                                                                                                    |
|      | Step 2: Select the Trail/Trailhead in the main map, Trail must be available to auto-populate questions in the form.                                                                                                 |
|      | Trail Name:                                                                                                    |
| -    | Trail Description:                                                                                                    |
|      | Use Type:                                                                                                    |
|      | Trail Type:                                                                                                    |
|      | First Name:*                                                                                                    |
|      | ١.<br>١                                                                                                    |
|      |                                                                                                    |

🥥 95°F Sunny 🔨 📥 🖓 9:50 AM 8/27/2021 見1

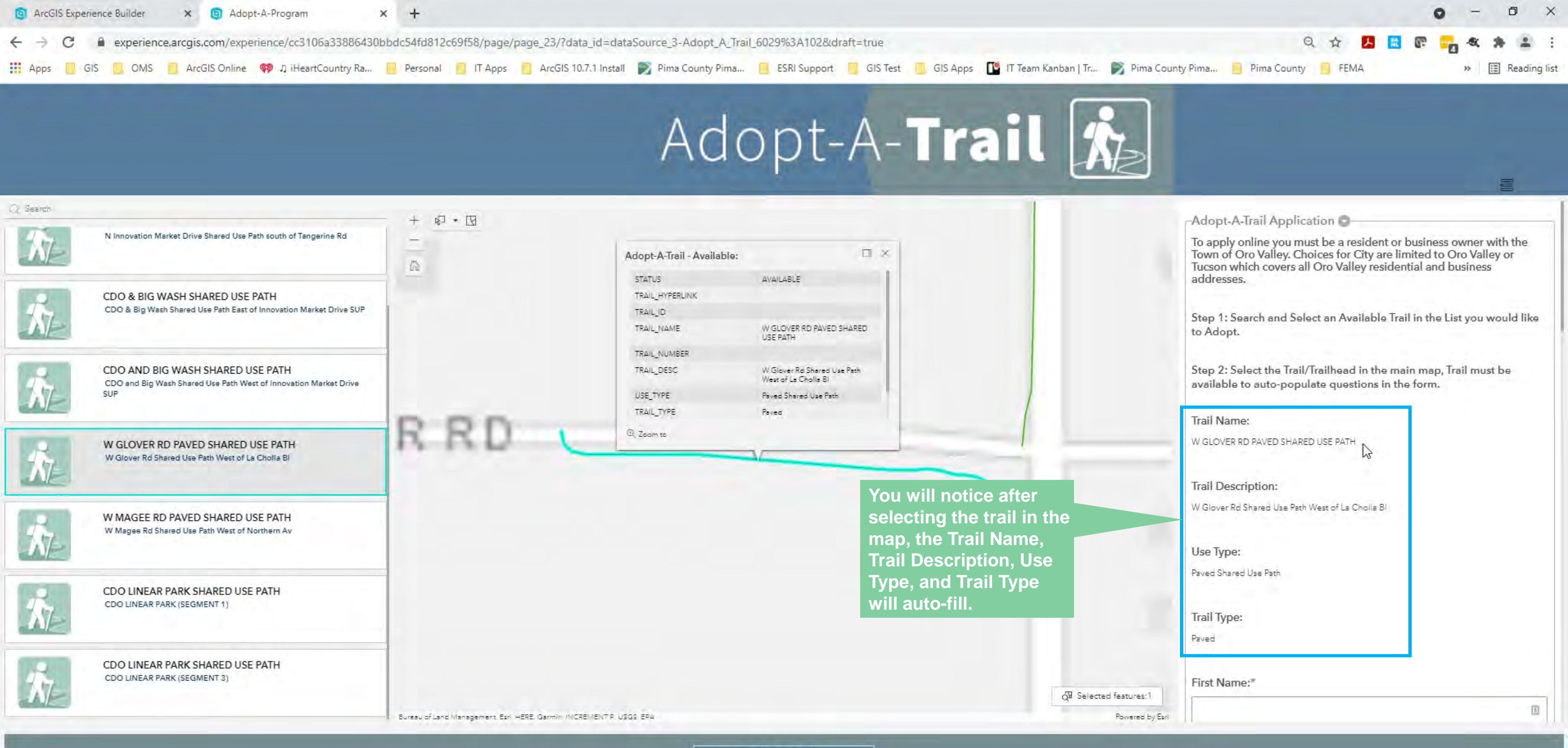

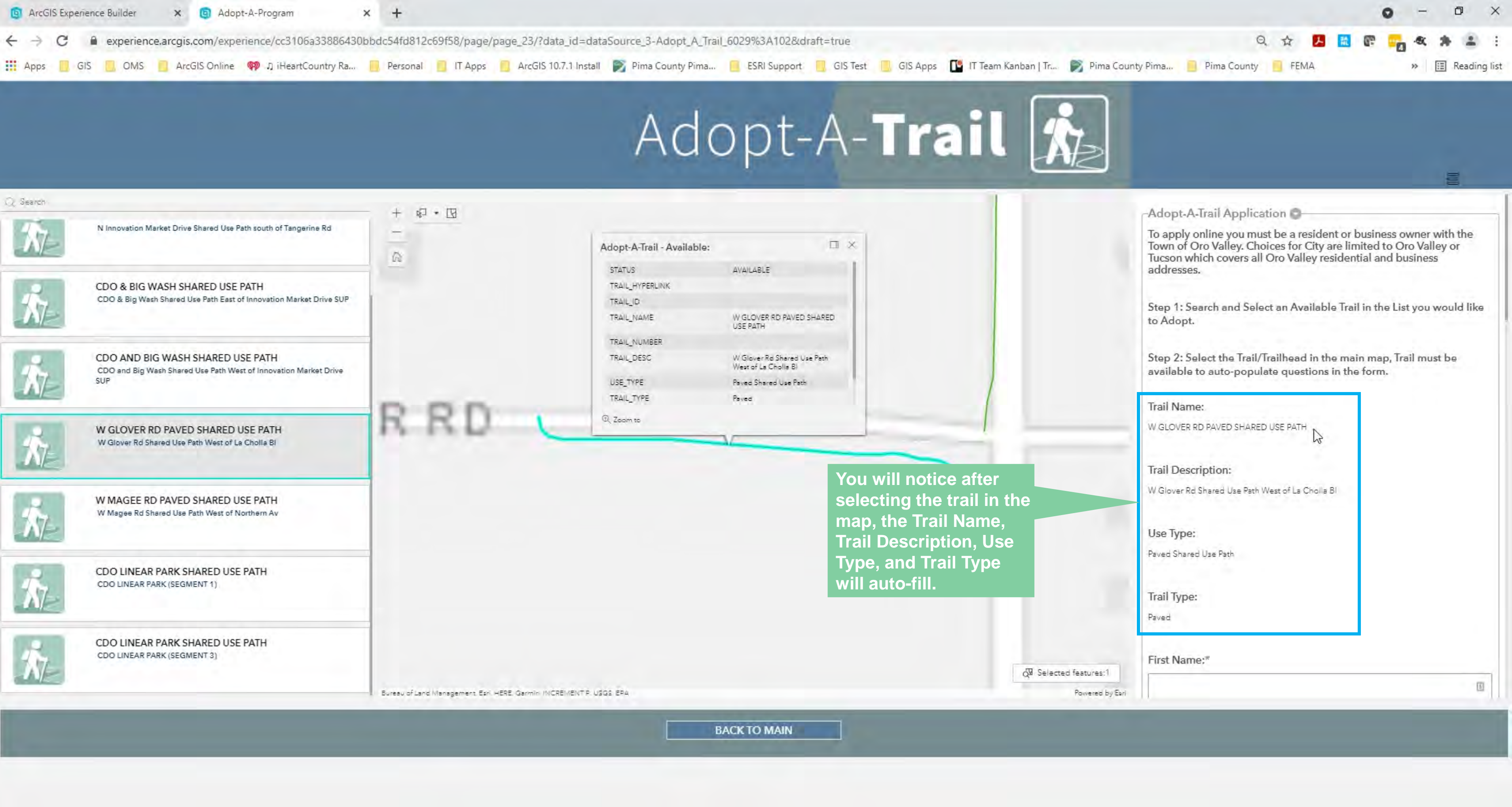

e

0

۳.

0

E

.

晶

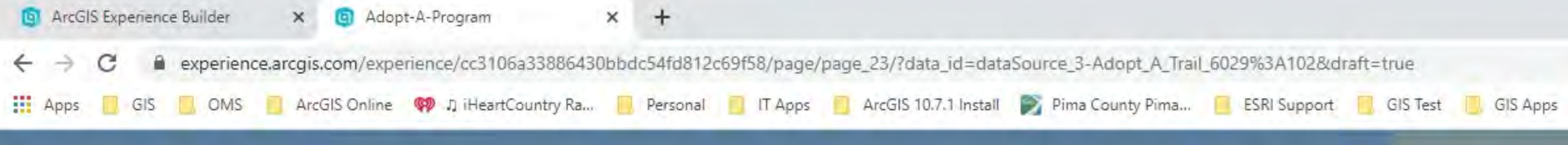

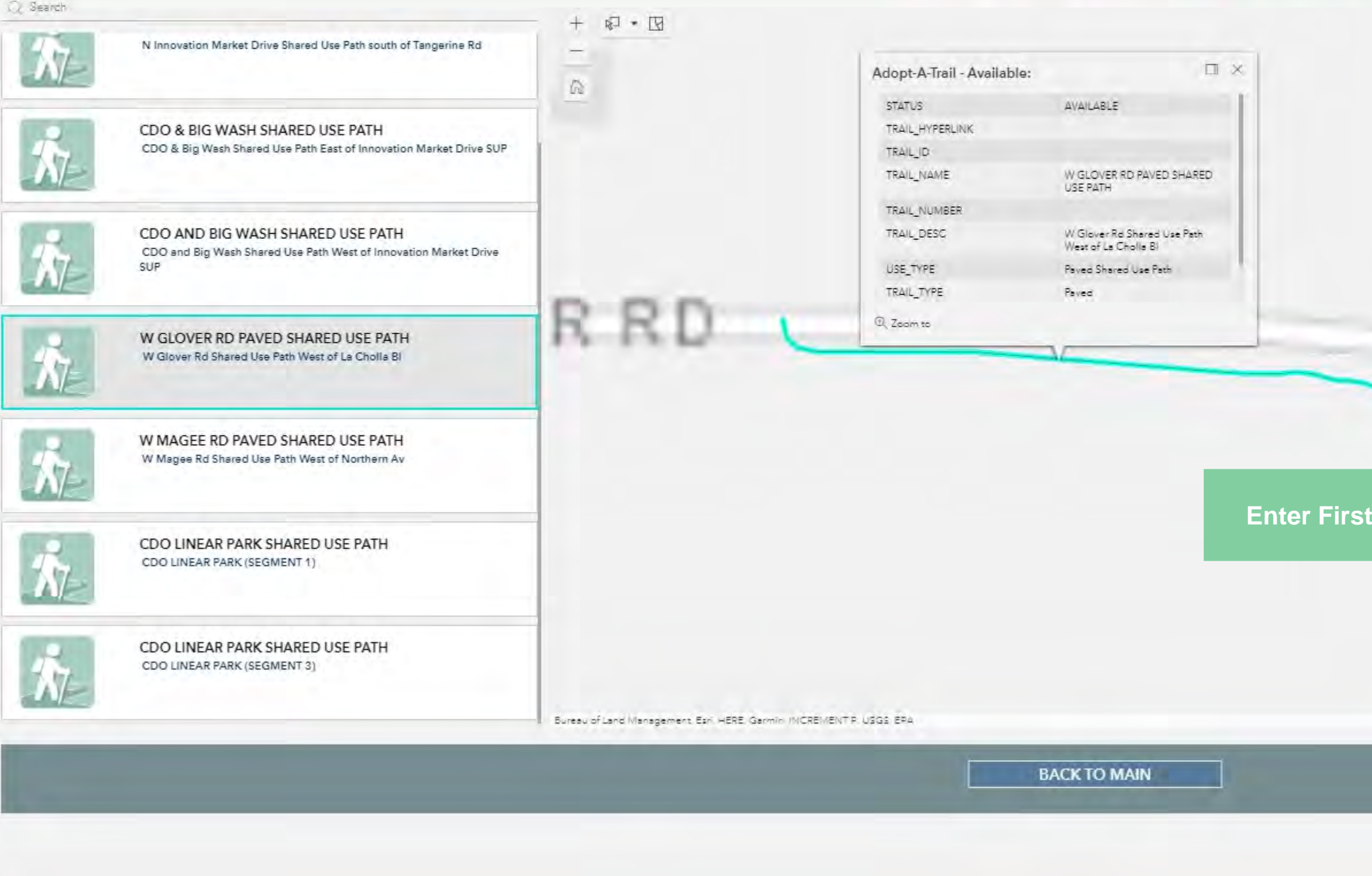

0

日

oi 📢

9

e

1

0

۳.,

|                                    |                                                                                                    |          | 0   | -   | ٥       | ×       |
|------------------------------------|----------------------------------------------------------------------------------------------------|----------|-----|-----|---------|---------|
|                                    | Q #                                                                                                    | 入 就      | e - | . « | * 4     | 1       |
| 🖺 IT Team Kanban   Tr., 📄 Pima Cou | nty Pima 🧧 Pima County 📑 FEM.                                                                                                | A        |     | » [ | Reading | ng list |
|                                    |                                                                                                    |          |     |     |         |         |
|                                    |                                                                                                    |          |     |     |         |         |
|                                    | Trail Description:<br>W Glover Rd Shared Use Path West of La C<br>Use Type:<br>Paved Shared Use Path<br>Trail Type:<br>Paved | holla Bi |     |     |         |         |
|                                    |                                                                                                    |          |     |     |         |         |
|                                    | First Name;*                                                                                                    |          |     |     | _       | -1      |
|                                    |                                                                                                    |          |     |     | 1       | E       |
| Name                               |                                                                                                    |          |     |     |         |         |
|                                    | Address:*                                                                                                    |          |     |     |         | -       |
| o∰ Selected features:1             |                                                                                                    |          |     |     |         |         |
|                                    |                                                                                                    |          |     |     |         |         |

🥥 95°F Sunny 🔨 📥 🖓 9:51 AM 8/27/2021 号1

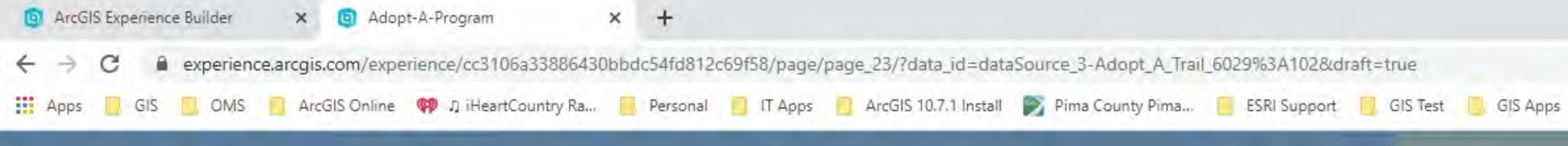

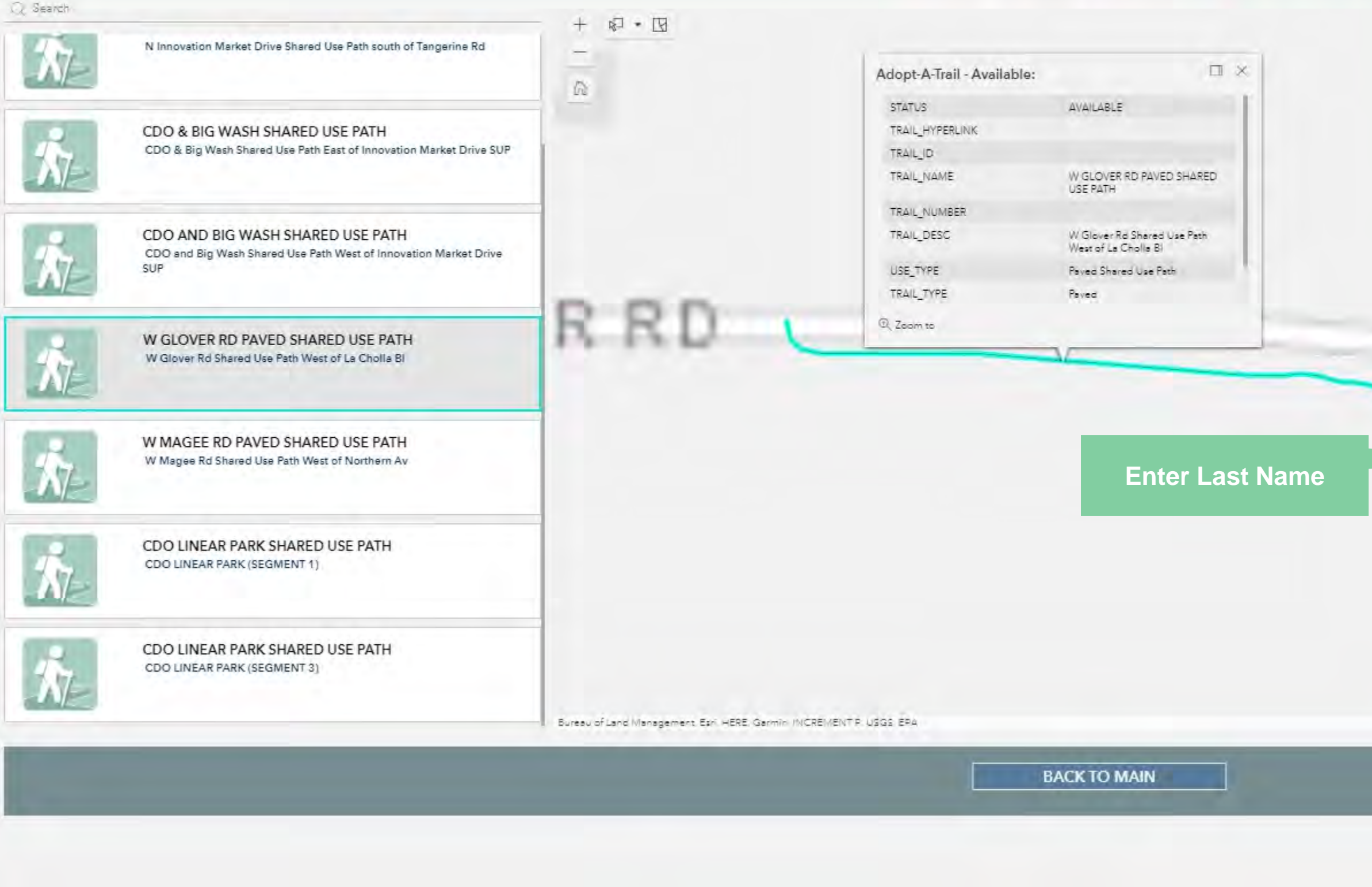

.....

9

0

걸

🤹 💁 刘

e

1

Ο

۳.,

|                                   | Q 🕁 📕 🛍 🕼 🙀 🛠 🎓                                  | * :          |
|-----------------------------------|--------------------------------------------------|--------------|
| [ IT Team Kanban   Tr 📝 Pima Cour | nty Pima 🧾 Pima County 📃 FEMA 🛛 🔅 🖼 F            | leading list |
| ail 🔊                             |                                                  |              |
|                                   | Trail Description:                               |              |
|                                   | W Glover Rd Shared Use Path West of La Cholla Bl |              |
|                                   | Use Type:                                        |              |
|                                   | Paved Shared Use Path                            |              |
|                                   | Trail Type:                                      |              |
|                                   | Paved                                            |              |
|                                   | First Name:*                                     |              |
|                                   | Jahn                                             | Ø            |
|                                   | Last Namo:*                                      | -            |
|                                   | Doe                                              |              |
|                                   | Name of Organization or Display on Sign:*        |              |
|                                   | Address:*                                        |              |
| ର୍ଷି Selected features:1          |                                                  |              |

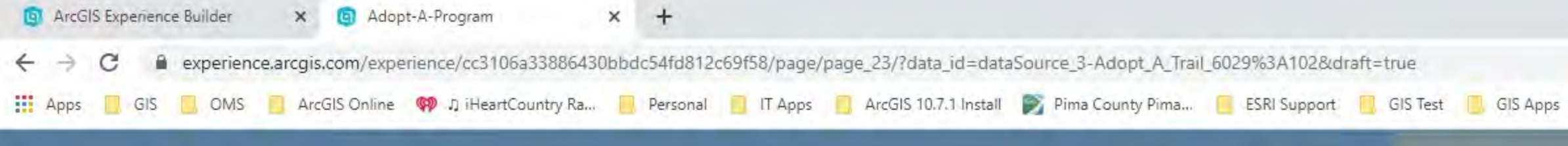

e

1

0

۳.,

9

9

ol 📢

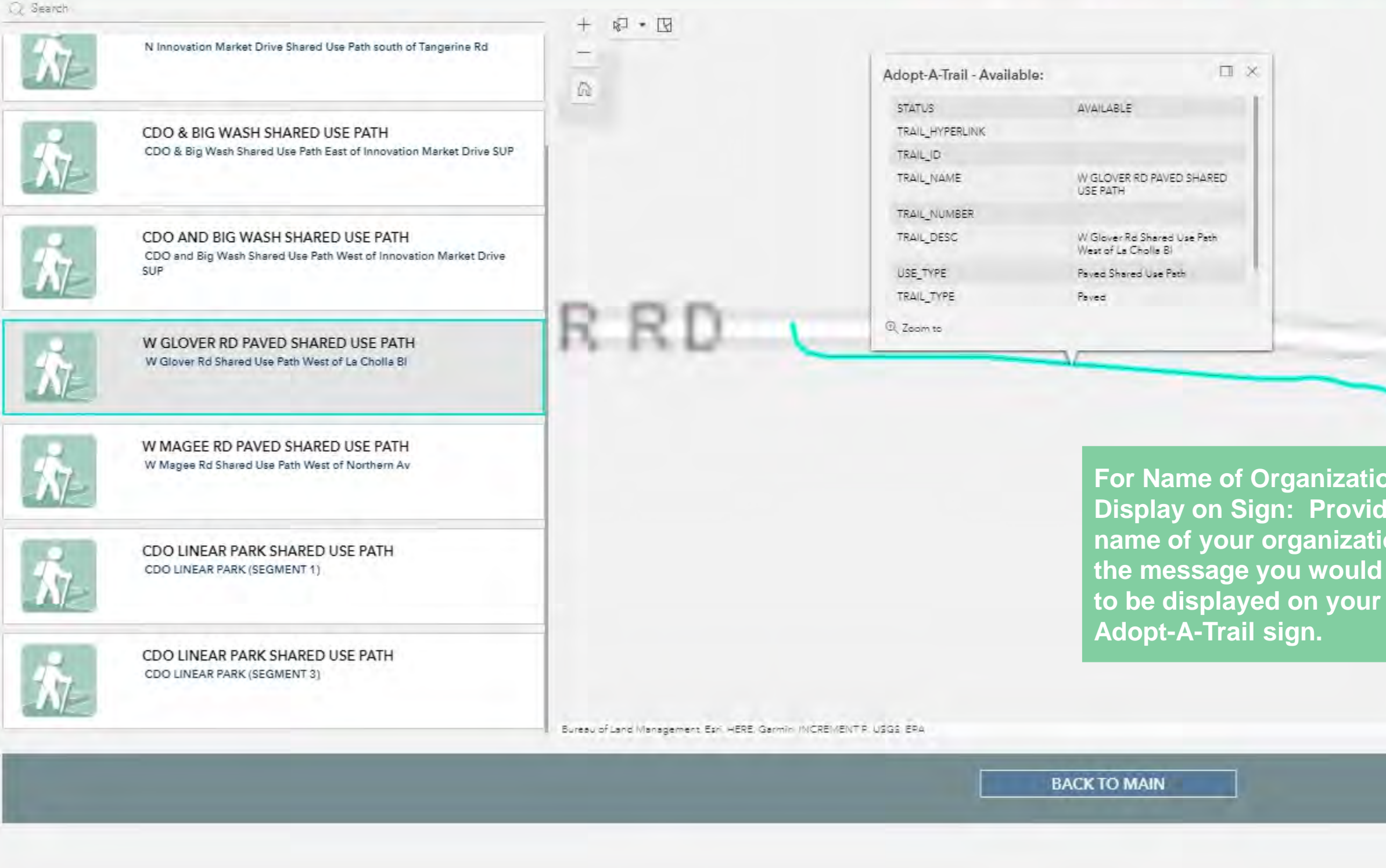

.....

0

0

日

| IT Team Kanban   True | Pima County Pima Pima County   FEMA » 🖽 Readin                         |
|-----------------------|------------------------------------------------------------------------|
| il 🖍                  |                                                                        |
|                       | Trail Description:<br>W Glover Rd Shared Use Path West of La Cholla Bl |
|                       | Use Type:<br>Paved Shared Use Path                                     |
|                       | Trail Type:<br>Paved                                                   |
|                       | First Name;*                                                           |
|                       | John                                                                   |
|                       | Last Name;*                                                            |
| or                    | Doe                                                                    |
| or                    | Name of Organization or Display on Sign:*                              |
|                       | Address:*                                                              |
| ्रम् Selected fe      | atures:1                                                               |

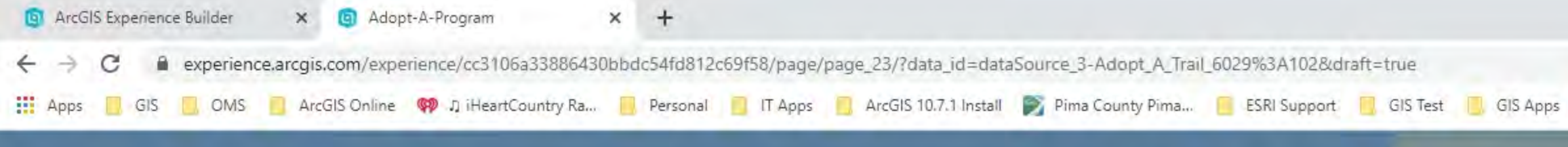

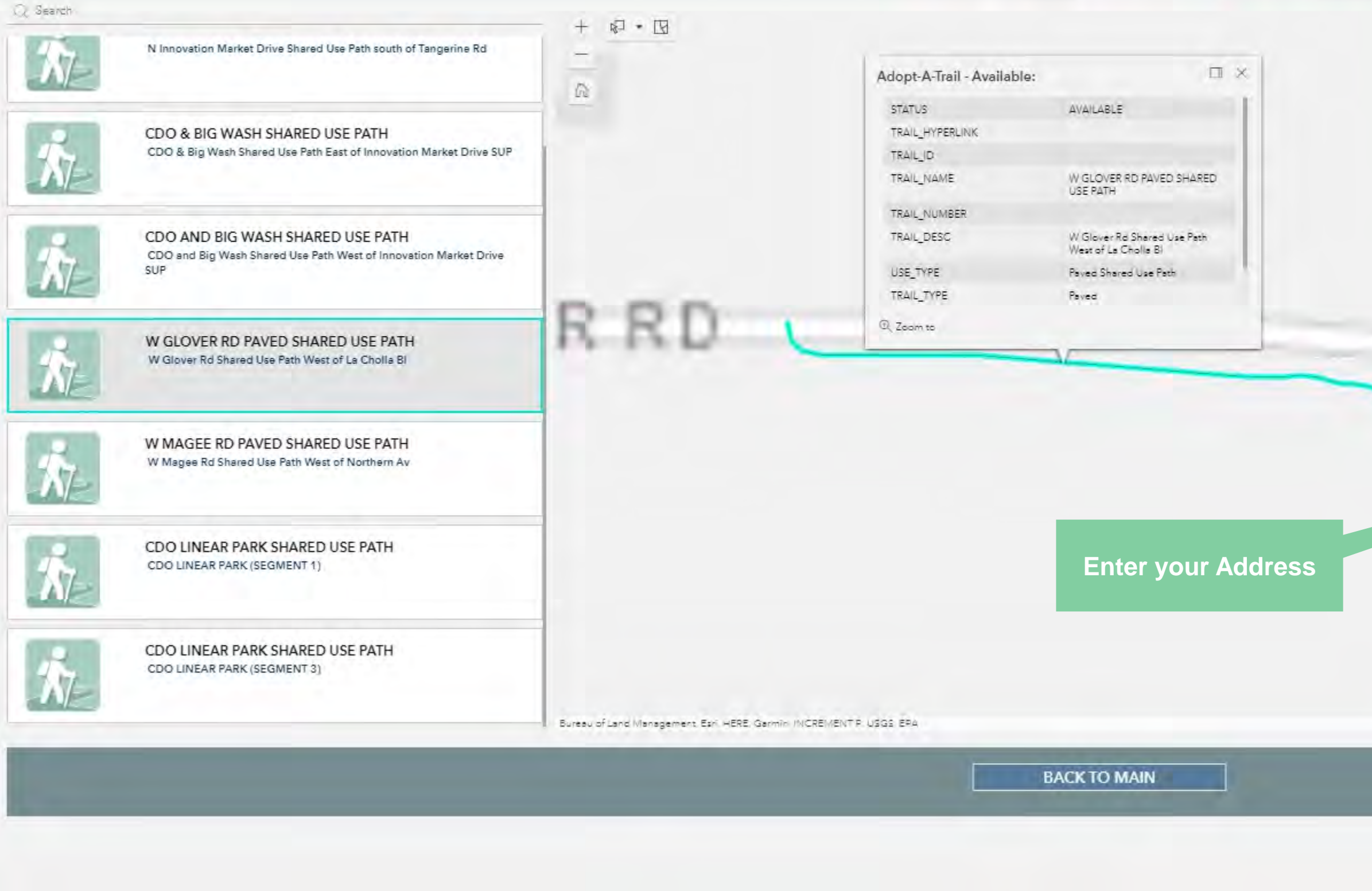

.....

9

0

目

🤹 💁 刘

e

1

0

۳.,

| Ti ream Kanban jina. | Pinia County Pinia                         | // Ea Reading |
|----------------------|--------------------------------------------|---------------|
|                      |                                            | IU            |
|                      | Trail Type:                                |               |
|                      | Paved                                      |               |
|                      |                                            |               |
|                      | First Name:*                               |               |
|                      | John                                       | E             |
|                      |                                            |               |
|                      | Last Name;*                                |               |
|                      | Doe                                        |               |
|                      | Name of Organization or Display on Sign:** |               |
|                      | 67                                         |               |
|                      | Address:*                                  |               |
|                      | City:*                                     |               |
|                      | Oro Valley                                 |               |
|                      | O Tucson                                   |               |
| TT Calebrard         | tures:1 Ctotost                            |               |

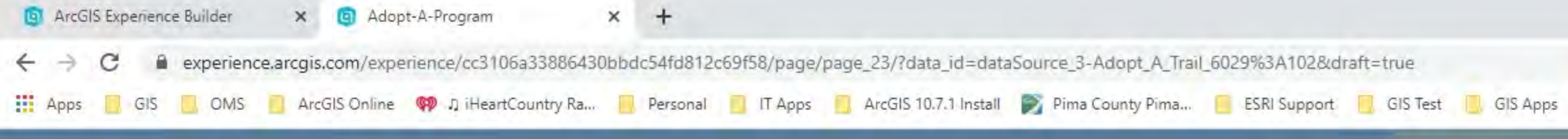

e

1

0

T 😞

🤹 💁 刘

9

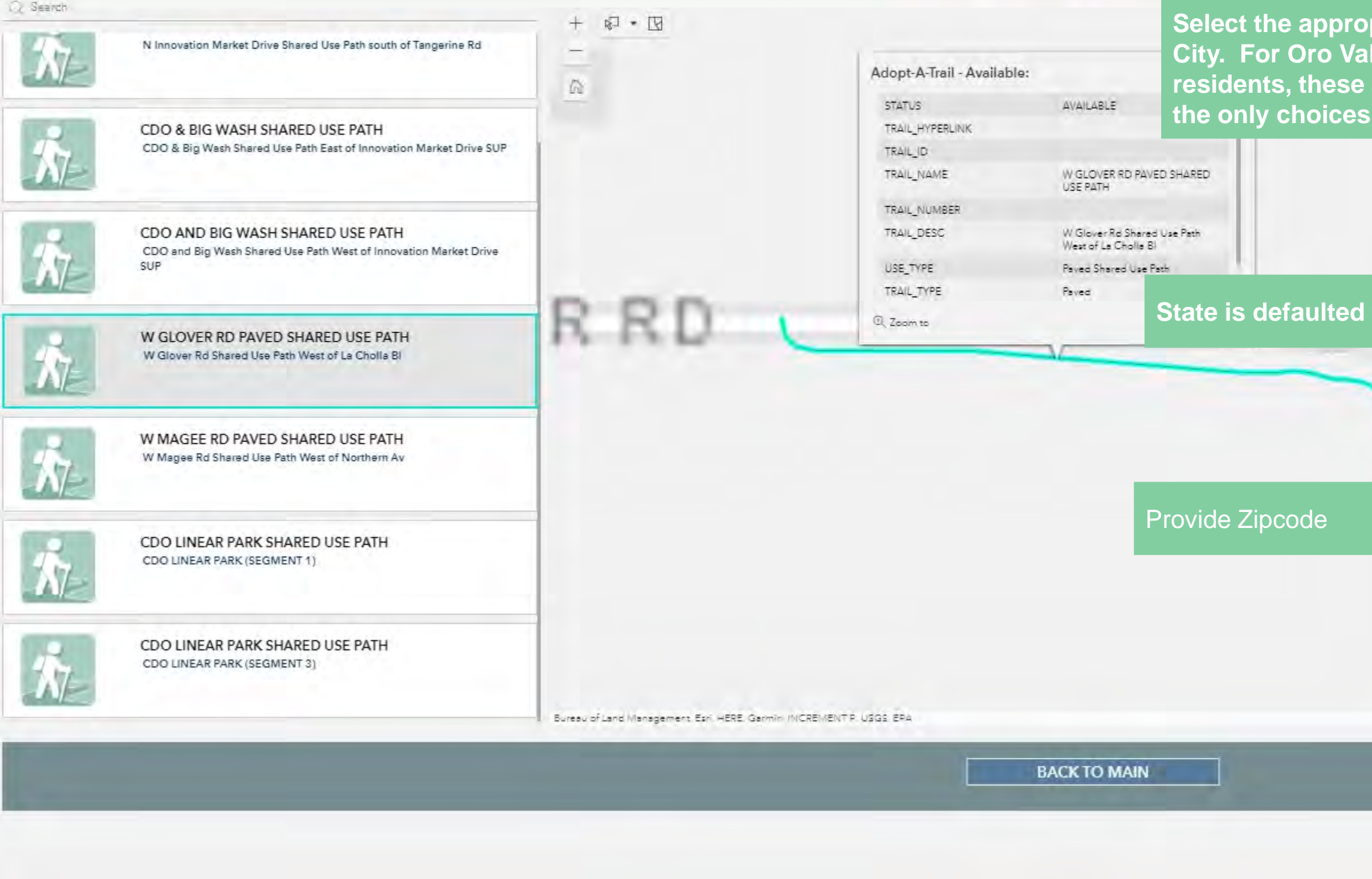

0

目

| ail 💰                 |                                 |  |
|-----------------------|---------------------------------|--|
|                       |                                 |  |
| priate<br>lley<br>are | Address:*  11000 N La Canada Dd |  |
|                       | City:" Oro Valley               |  |
| to AZ                 | State:*                         |  |
|                       | Zipcode:*                       |  |
|                       | Home or Business Phone:*        |  |
|                       | Cell Phone:                     |  |

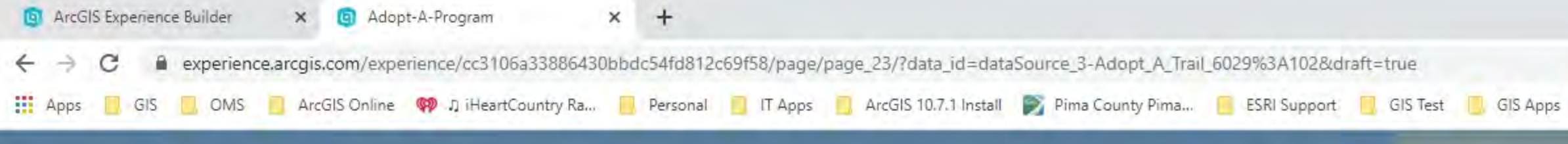

e

1

0

T <sub>o</sub>

9

ol 📢

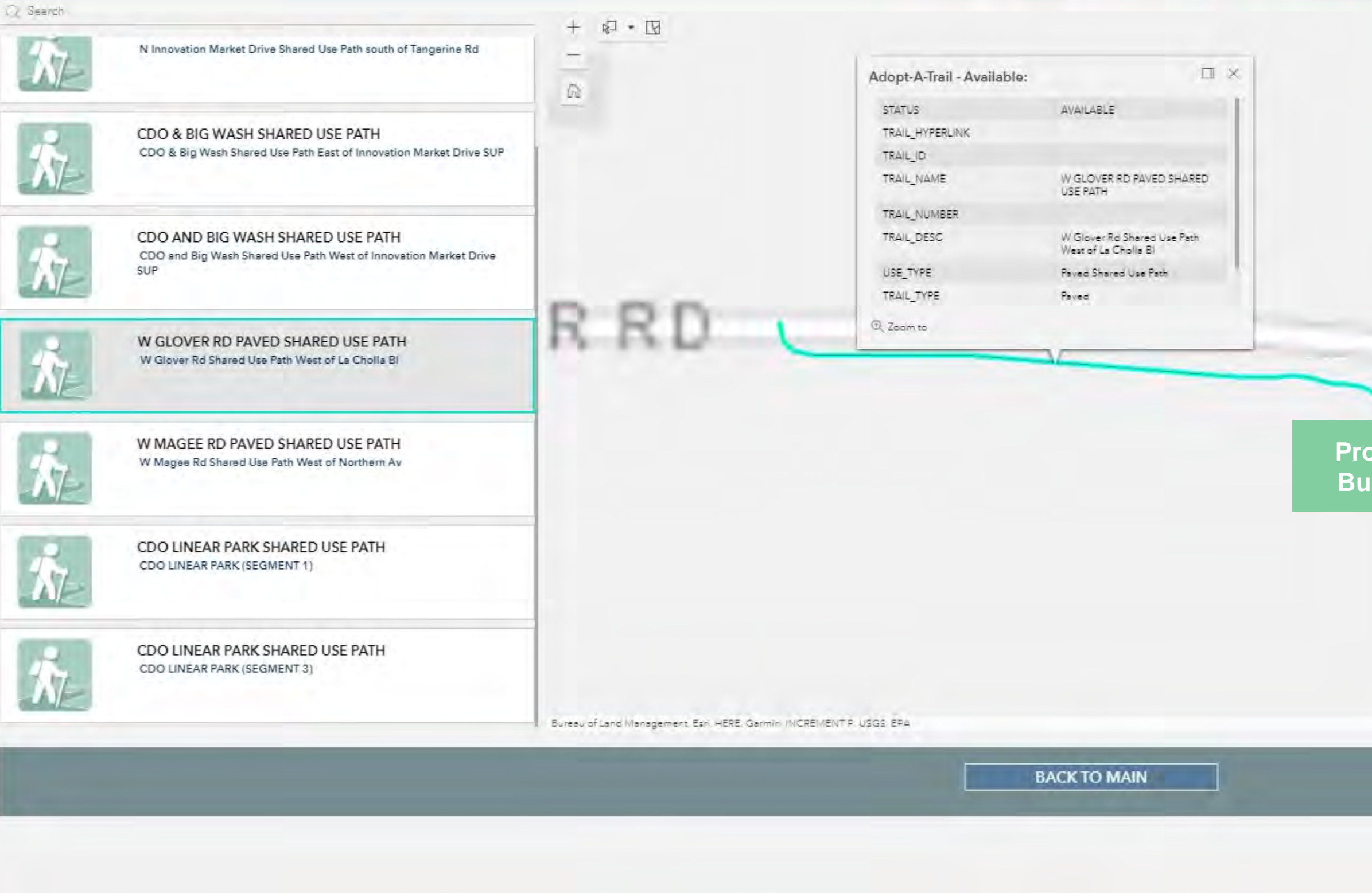

.....

9

0

0

目

|                                |                                | gust |
|--------------------------------|--------------------------------|------|
|                                | Uro Valley                     | 1    |
|                                | Address:* 11000 N La Canada Dr |      |
|                                | City:*                         |      |
|                                | Oro Valley                     |      |
|                                | State:*                        |      |
|                                | AZ                             |      |
| ovide Home or<br>Isiness Phone | Zipcode:*                      |      |
|                                | Home or Business Phone:*       |      |
|                                |                                | _    |

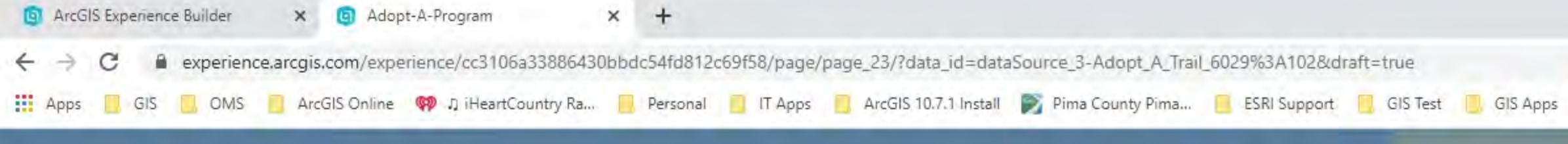

e

1

0

T 😞

oz 刘

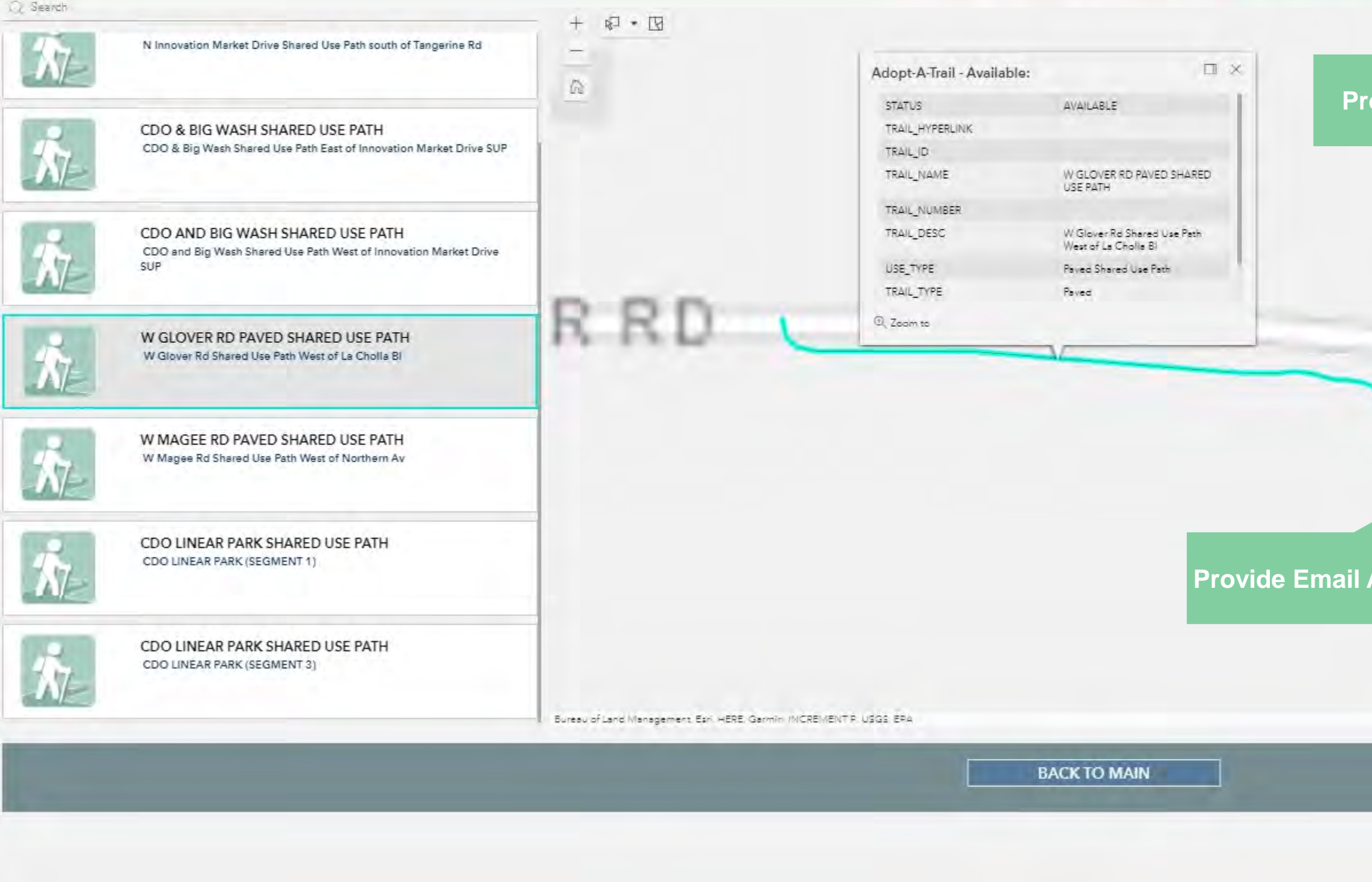

.....

9

0

0

日

| ••                                 |                                                                                   |
|------------------------------------|-----------------------------------------------------------------------------------|
| I Ab                               |                                                                                   |
|                                    | 2                                                                                 |
|                                    | 85753                                                                             |
| de Cell Dhene                      | Home or Business Phone:*                                                          |
| de Cell Phone                      | 520-229-4575                                                                      |
|                                    | Cell Phone:                                                                       |
|                                    | 520-229-4575                                                                      |
|                                    | Email Address:**                                                                  |
| 1                                  | Def.                                                                              |
|                                    | Preferred Method to be Contacted:                                                 |
|                                    | O Phone                                                                           |
|                                    | Email                                                                             |
| lress                              | Step 3: Ensure the Trail Location is correct in the map, if not go back to Step 2 |
|                                    | Trail Adoption Location:*                                                         |
| Q <sup>™</sup> Selected features:1 | 3                                                                                 |

🥥 95°F Sunny 🔨 📥 🖓 9:52 AM 8/27/2021 号1

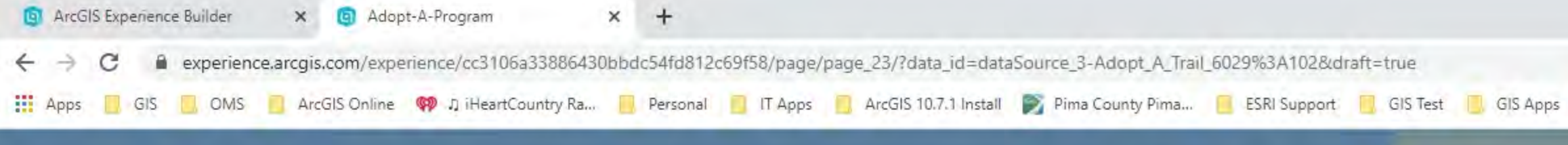

e

1

0

۳.,

0

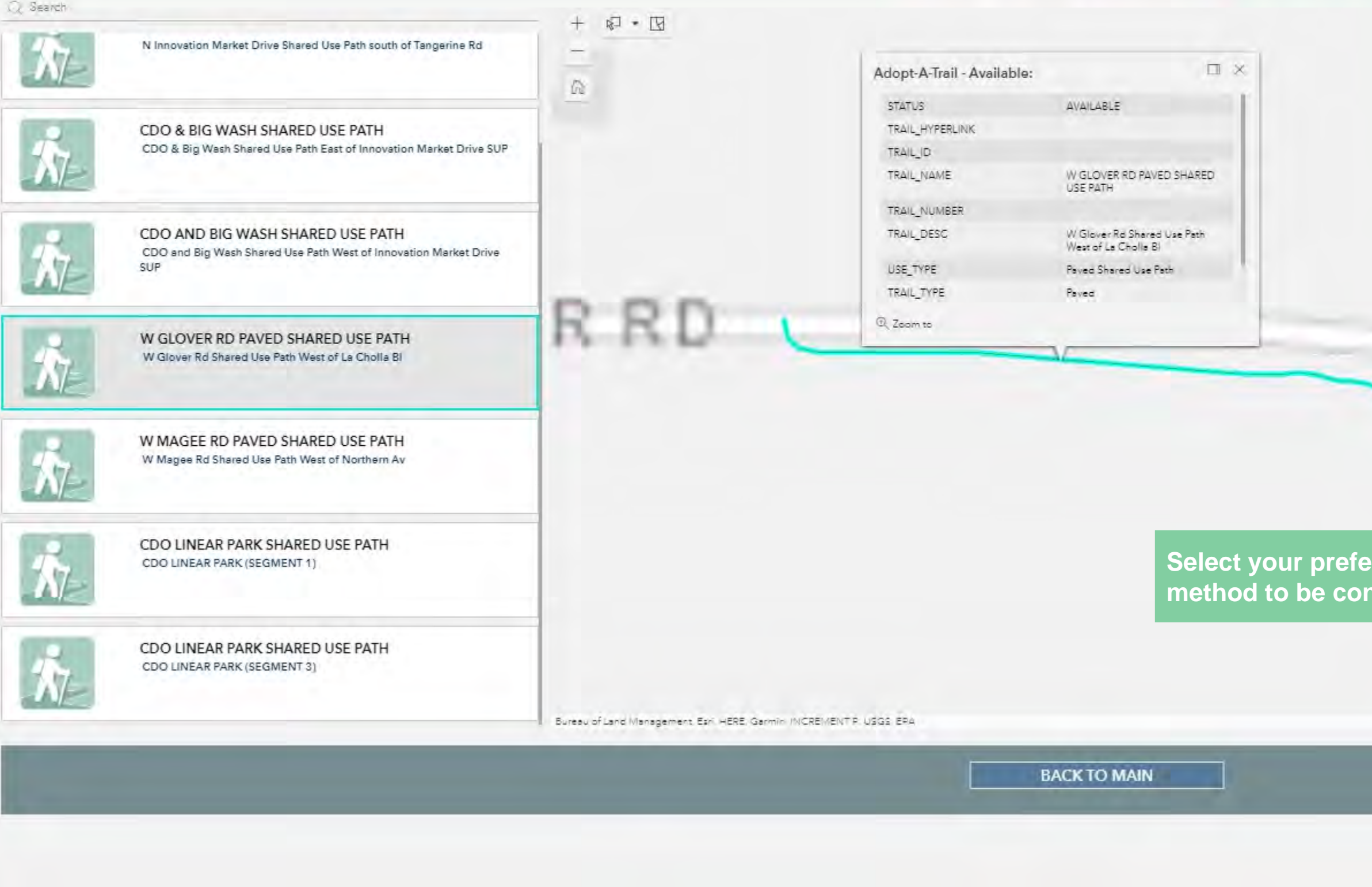

.....

9

0

0

日

|                   | 85753                                                                             |
|-------------------|-----------------------------------------------------------------------------------|
|                   | Home or Business Phone:*                                                          |
|                   | 520-229-4575                                                                      |
|                   | Cell Phone:                                                                       |
|                   | 520-229-4575                                                                      |
| /                 | Email Address:**                                                                  |
|                   | jdae@msn.com                                                                      |
|                   | Preferred Method to be Contacted:                                                 |
|                   | () Phone<br>() Im                                                                 |
|                   | O Email                                                                           |
| ed                | Step 3: Ensure the Trail Location is correct in the map, if not go back to Step 2 |
|                   | Trail Adoption Location:*                                                         |
| over Selected fea | itures:1                                                                          |

🥥 95°F Sunny 🔨 📥 🖓 9:53 AM 8/27/2021 号1

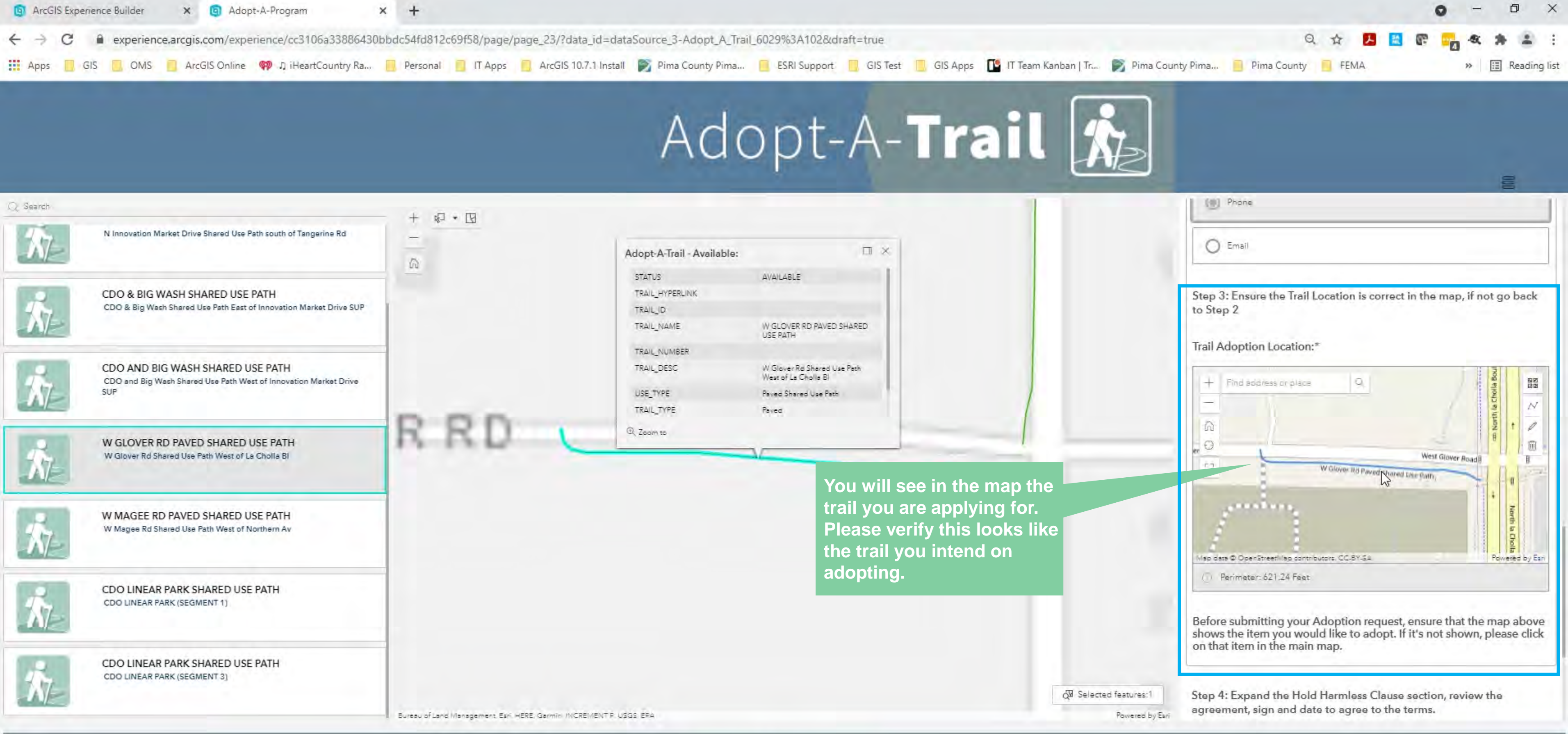

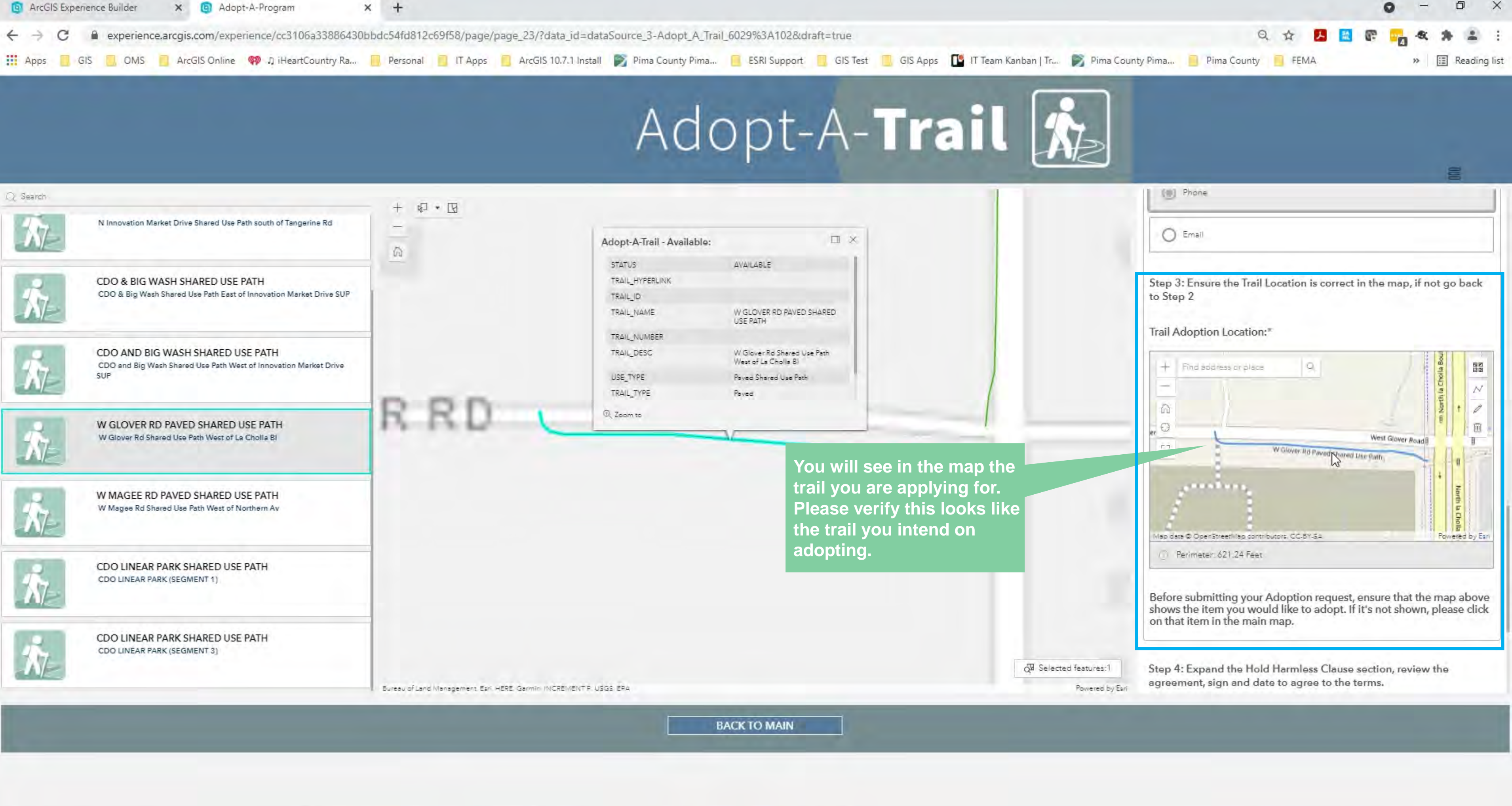

e

0

0

0

E

.....

晶

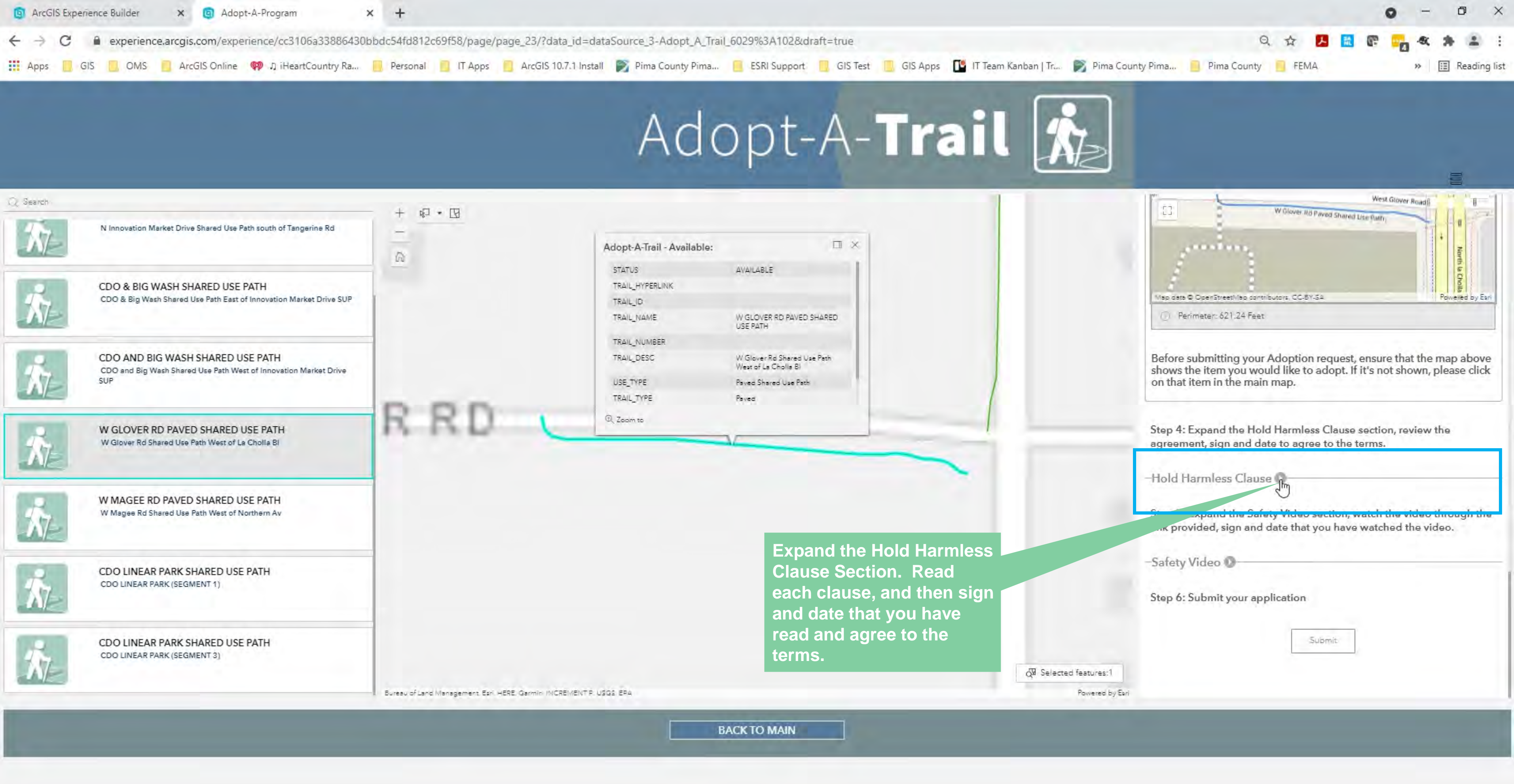

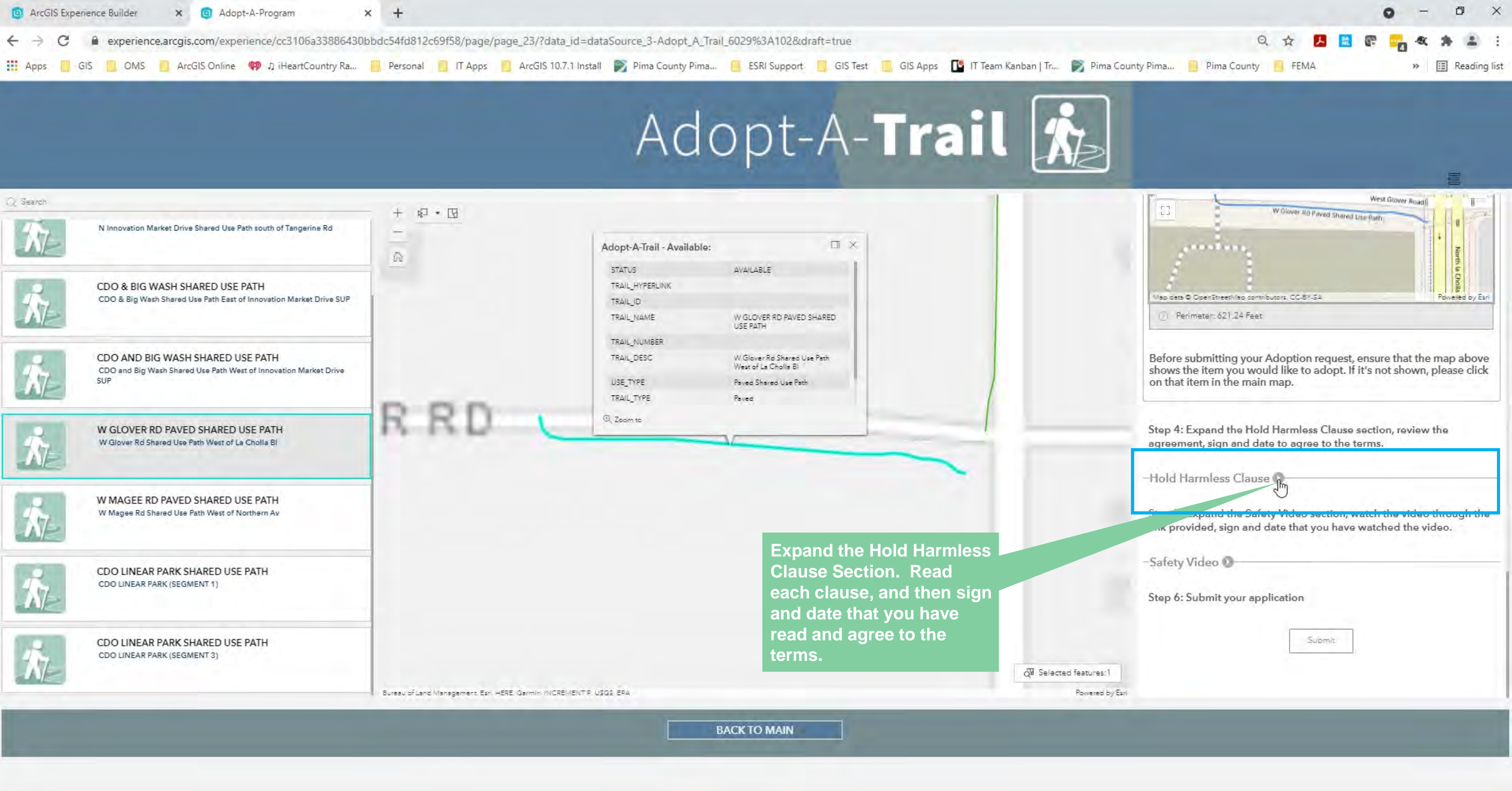

0

T 👝

0

E

.....

🥥 95°F Sunny ヘ 👛 🖫 🕬 9:53 AM 8/27/2021

晶

#### **Completing the Hold Harmless Clause Section**

#### Here, the Adopt-A-Trail Sponsor who is applying for the trail / trailhead, will review the Assumption of the Risk, Hold Harmless Clause, Waiver, and Responsibility requirements. After reviewing, the Sponsor will sign and date the form.

Hold Harmless Clause

ASSUMPTION OF THE RISK: As permittee, I hereby attest that I assume any and all risk associated with the Adopt-A-Trail for the applied for, and as described in my application, on behalf of myself and all of my employees, invitees, guests, agents, representatives, or subcontractors, their employees, agents, or representatives in connection with or incidental to the performance of this Adopt-A-Trail for the applied for and as described in this application, including all liability arising out of any services provided, or duty performed, by any party, as required by statute, law, purchase order, or otherwise.

HOLD HARMLESS CLAUSE: As permittee, I hereby attest that I shall indemnify, defend and save harmless, The Town of Oro Valley from any and all claims, demands, suits, actions, proceedings, loss, costs and damages of every kind and description, including attorney's fees and/or litigation expenses, which may be brought or made against or incurred by the Town on account of loss of or damage to, any property, or for injuries or death of any person, caused by, arising out of, or contributed to, in whole or in part, by reasons of any act, omission, professional error, fault, mistake, or my negligence, my employees, invitees, guests, agents, representatives, or subcontractors, their employees, agents, or representatives, in connection with or incidental to the performance of this Adopt-A-Trail for the applied for, and as described in my application, including all liability arising out of any services provided, or duty performed, by any party, as required by statute, law, purchase order, or otherwise. My obligation under this Section shall not extend to any liability caused by the sole negligence of the Town or its employees.

WAIVER: As permittee I hereby hereby waive the right to any claim for damages or injuries of any kind, accruing to me my employees, invitees, guests, agents, representatives, or subcontractors, their employees, agents, or representatives arising out of or as a result of any cleanup activity associated with my Adopt-A-Trail as applied for, and as described in my application, provided, however; no waiver shall apply to any claim which is caused by the sole negligence of the Town, or its offices and employees. RESPONSIBILITY: As permittee I hereby attest that it is my sole responsibility, and not that of the Town to obtain any indemnification, waivers, or insurance pertaining to any and all claims, demands, suits, actions, proceedings, loss, costs and damages of every kind and description, including attorney's fees and/or litigation expenses, which may be brought or made against or incurred by the me on account of loss of or damage to, any property, or for injuries or death of any person, caused by, arising out of, or contributed to, in whole or in part, by reasons of any act, omission, professional error, fault, mistake, caused by my negligence, or my employees, invitees, guests, agents, representatives, or subcontractors, their employees, agents, or representatives, in connection with or incidental to the performance of this Adopt-A-Trai for the applied for, and as described in my application.

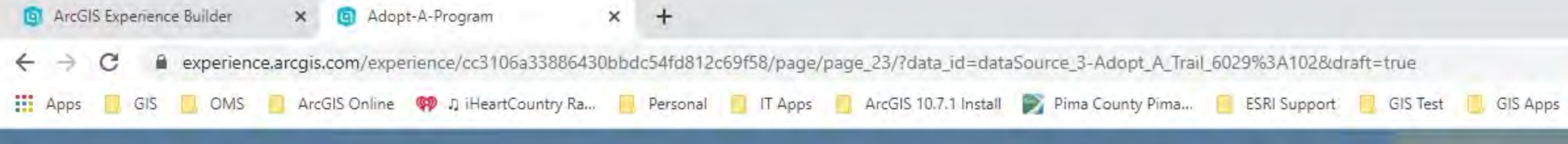

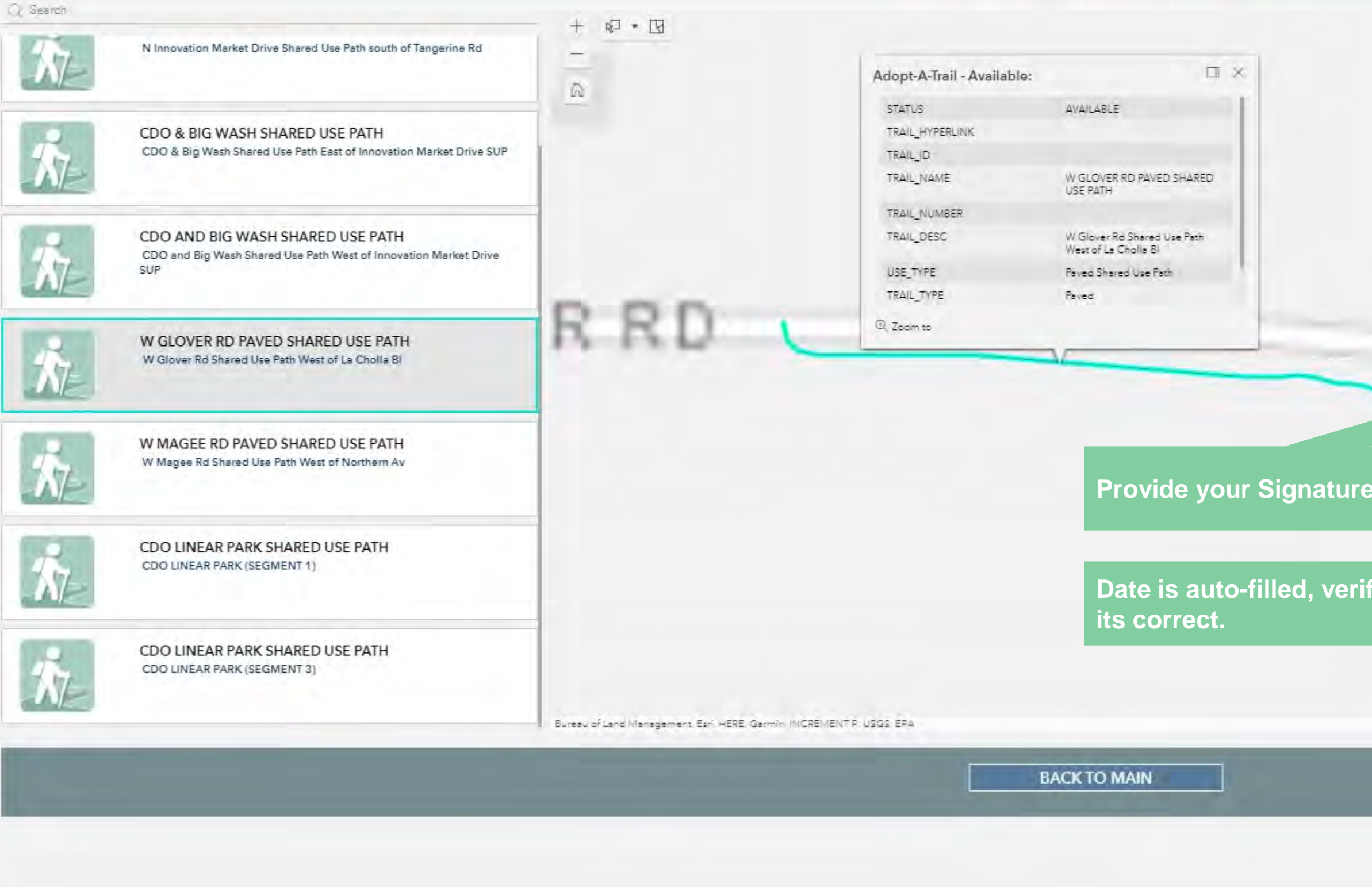

.....

9

0

目

🤹 💁 刘

e

1

0

T 😞

|                                 | 0 - 0 ×                                                                                                    |
|---------------------------------|----------------------------------------------------------------------------------------------------|
|                                 | Q 🕁 📕 🔀 🕼 🐂 🌲 🗄                                                                                                    |
| [ IT Team Kanban   Tr 📝 Pima Co | unty Pima 🧧 Pima County 🧧 FEMA. 🛛 🛛 📰 Reading list                                                                                                    |
| ail 🏂                           |                                                                                                    |
|                                 | in part, by reasons of any act, omission, professional error, fault,<br>mistake, caused by my negligence, or my employees, invitees, guests,<br>agents, representatives, or subcontractors, their employees, agents, or<br>representatives, in connection with or incidental to the performance<br>of this Adopt-A-Trail for the applied for, and as described in my<br>application. |
|                                 | Clause Signature*                                                                                                    |
|                                 | Got o                                                                                                    |
|                                 | Signed Date*                                                                                                    |
|                                 | B/27/2021                                                                                                    |
| iy                              | © 09:50 AM                                                                                                    |
| বুম্বি Selected features:1      | Step 5: Expand the Safety Video section, watch the video through the link provided, sign and date that you have watched the video.                                                                                                    |
| Powered by Ear                  |                                                                                                    |

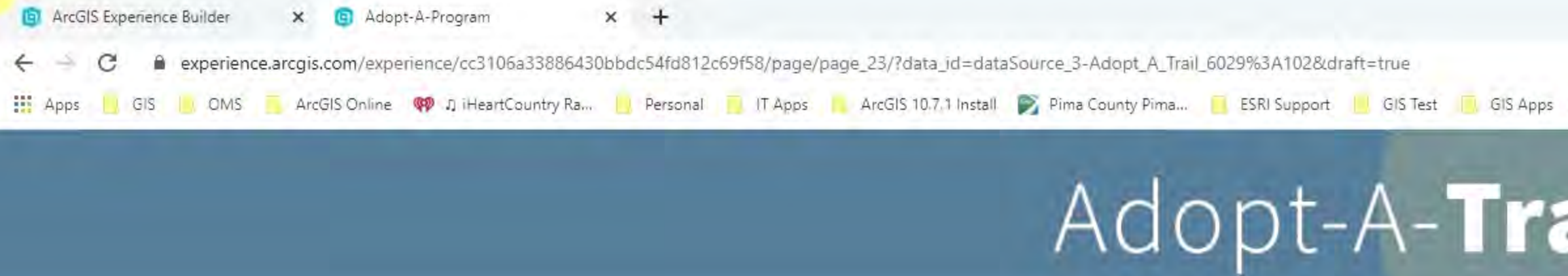

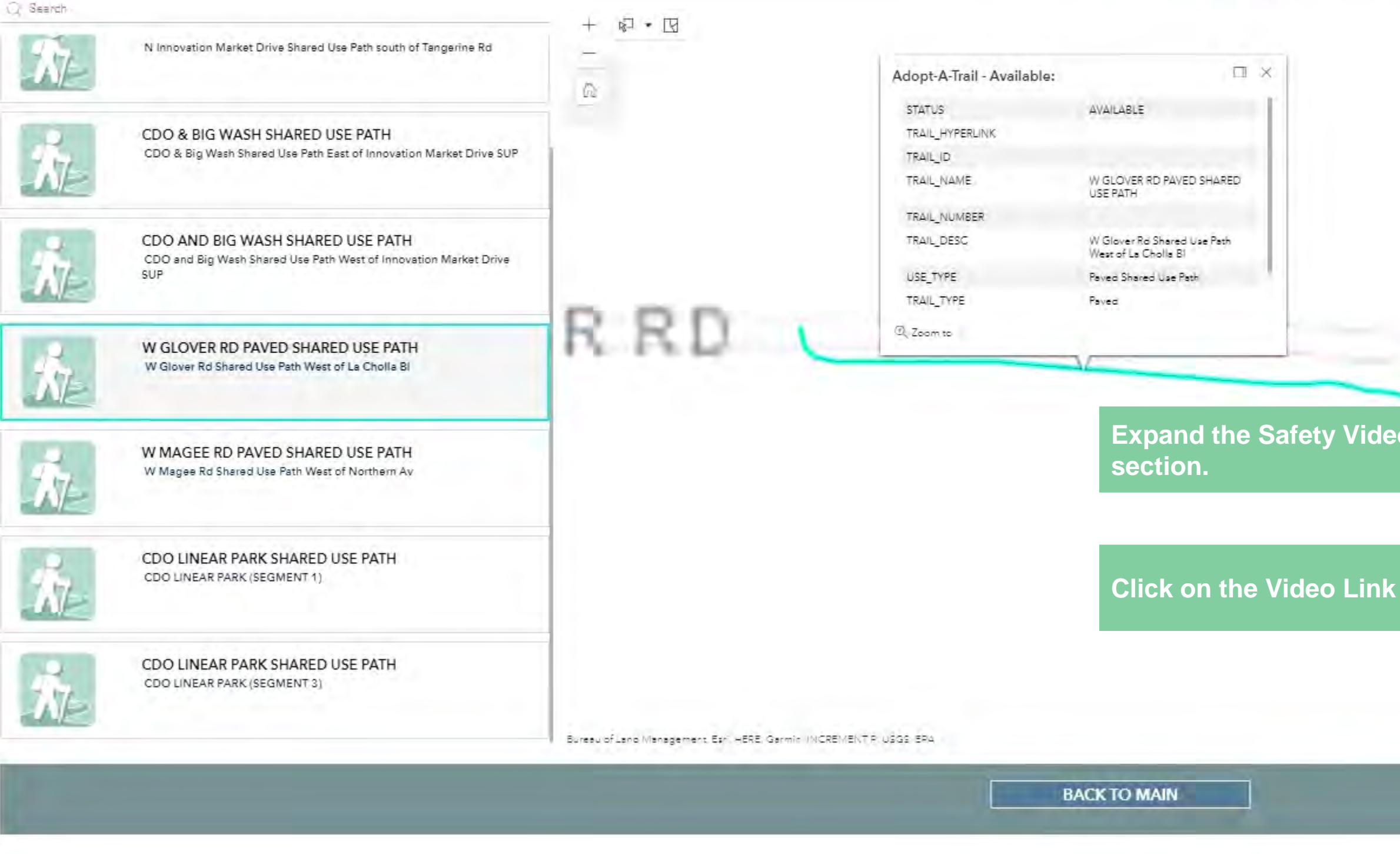

E

e oz 📢 1 -9 

0

۳.

|           |                         | 0 - D ×                                                                                                    |
|-----------|-------------------------|----------------------------------------------------------------------------------------------------|
|           |                         | 익 ☆ 📕 🖬 🕼 🙀 🌲 🛔                                                                                                    |
| IT Team I | Kanban   Tr 📝 Pim       | a County Pima Pima County 📕 FEMA. 🧼 📰 Reading lis                                                                                                    |
| il        | the second              |                                                                                                    |
|           |                         | Signed Date*                                                                                                    |
| _/        |                         | i 8/27/2021                                                                                                    |
|           |                         | 09:50 AM                                                                                                    |
|           |                         | Step 5: Expand the Safety Video section, watch the video through the link provided, sign and date that you have watched the video.                          |
|           |                         | -Safety Video                                                                                                    |
|           |                         | The Adopt-A-frail fraining Video is a requirement that needs to be<br>accomplished to complete your Application. (Video Length is 7<br>minutes 10 seconds.) |
|           |                         | Please Watch the Adopt-A-Trail Training Video                                                                                                    |
|           | ୍ଦିୟ Selected features: | Video Signature*                                                                                                    |
|           | Powered                 | sy Earl                                                                                                    |

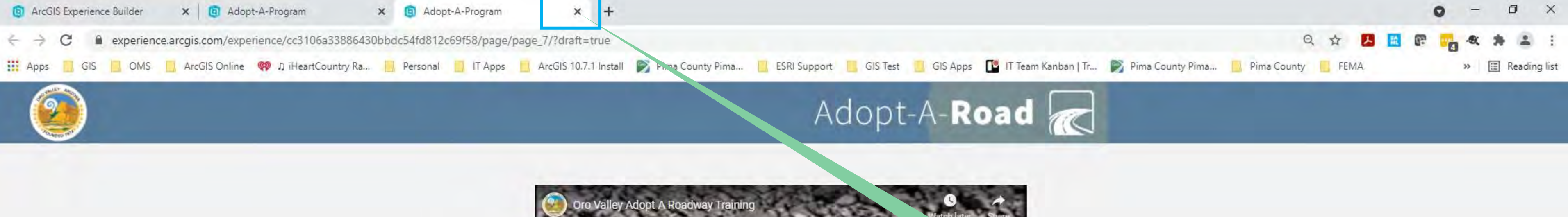

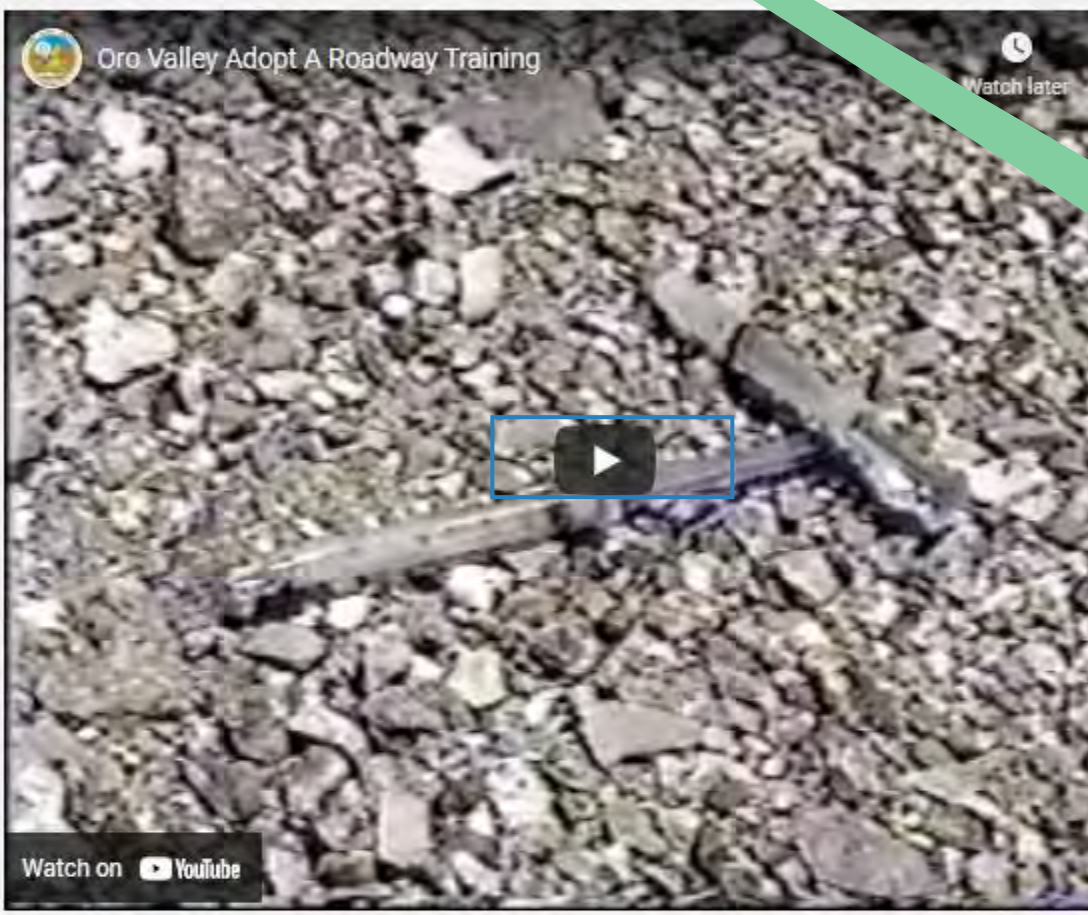

Thank you for watching the training video. Once you have finished watching, please close this window to submit your application.

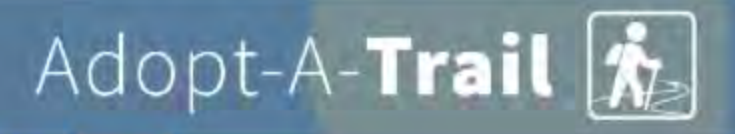

0

目

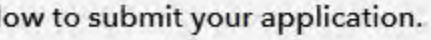

After completely viewing the video, close out the window to finish completing your application.

6

🥥 95°F Sunny ヘ 🛥 🖫 🕬 95°A AM 8/27/2021 🔁

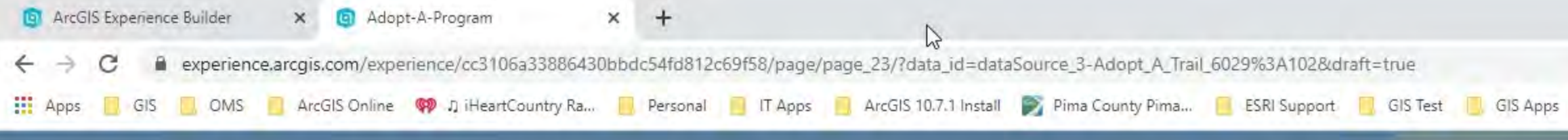

e

1

0

۳.,

9

9

oz 📢

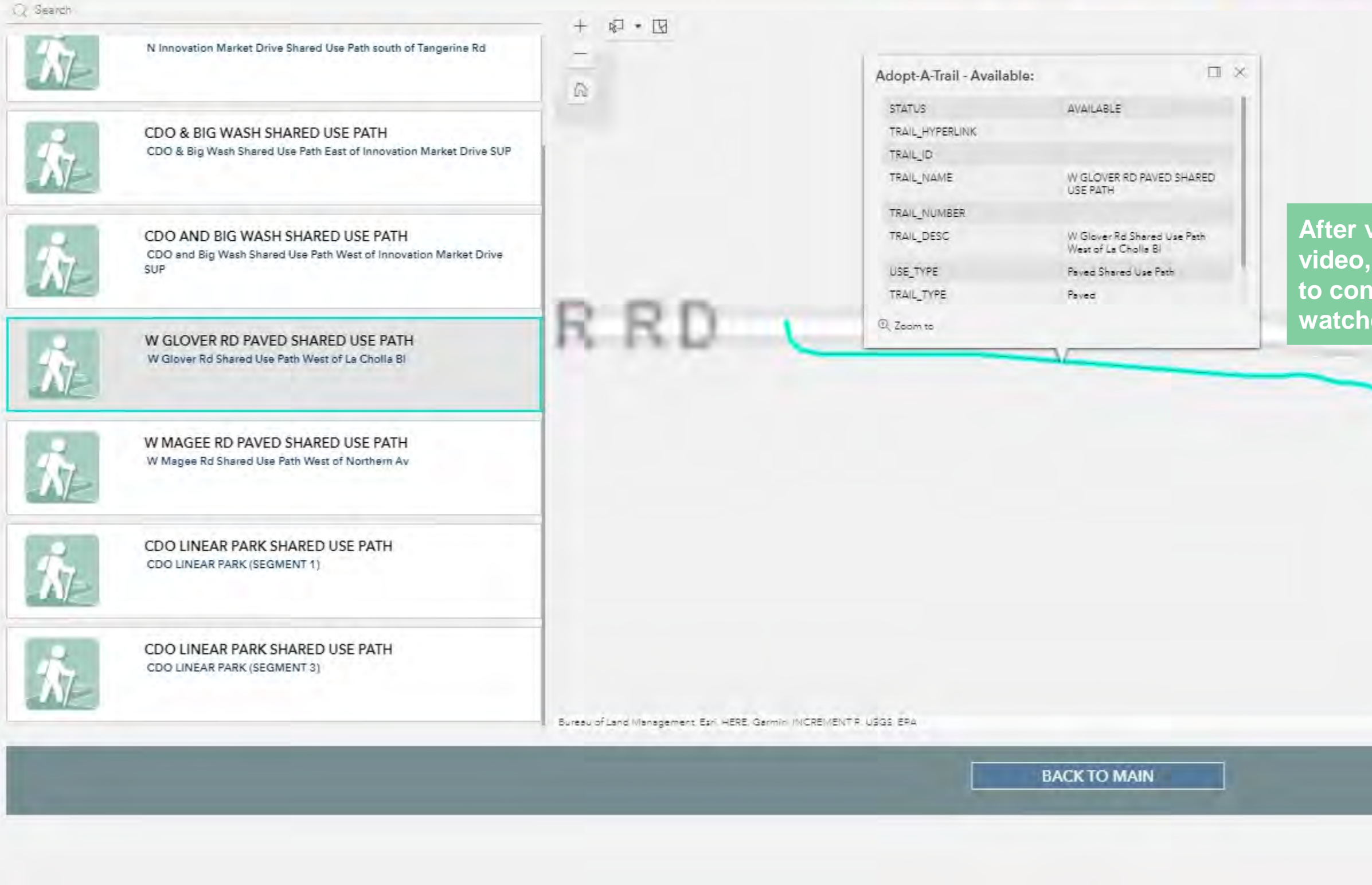

0

E

|                                              | 0 - 0 ×                                                                                                    |
|----------------------------------------------|----------------------------------------------------------------------------------------------------|
|                                              | Q 🕁 📙 🖬 🖬 🔹 😫 🗄                                                                                                    |
| [ IT Team Kanban   Tr 📝 Pin                  | na County Pima 🧧 Pima County 🧧 FEMA. 🛛 🔅 📰 Reading lis                                                                                                |
| ail 🍂                                        |                                                                                                    |
|                                              | Step 5: Expand the Satety Video section, watch the video through the                                                                                  |
|                                              | link provided, sign and date that you have watched the video.                                                                                         |
|                                              | -Safety Video 🔘                                                                                                    |
|                                              | The Adopt-A-Trail Training Video is a requirement that needs to be accomplished to complete your Application. (Video Length is 7 minutes 10 seconds.) |
|                                              | Please Watch the Adopt-A-Trail Training Video                                                                                                    |
| iewing the                                   |                                                                                                    |
| sign and date                                | Video Signature"                                                                                                    |
| firm you<br>ed.                              |                                                                                                    |
|                                              |                                                                                                    |
| ~                                            |                                                                                                    |
|                                              |                                                                                                    |
|                                              |                                                                                                    |
|                                              |                                                                                                    |
|                                              |                                                                                                    |
|                                              | Signed Date*                                                                                                    |
|                                              | 8/27/2021                                                                                                    |
|                                              |                                                                                                    |
| $\vec{Q}^{\overline{M}}$ . Selected features | :1 U 09:50 AM                                                                                                    |
| Powered                                      | i by Ébri                                                                                                    |

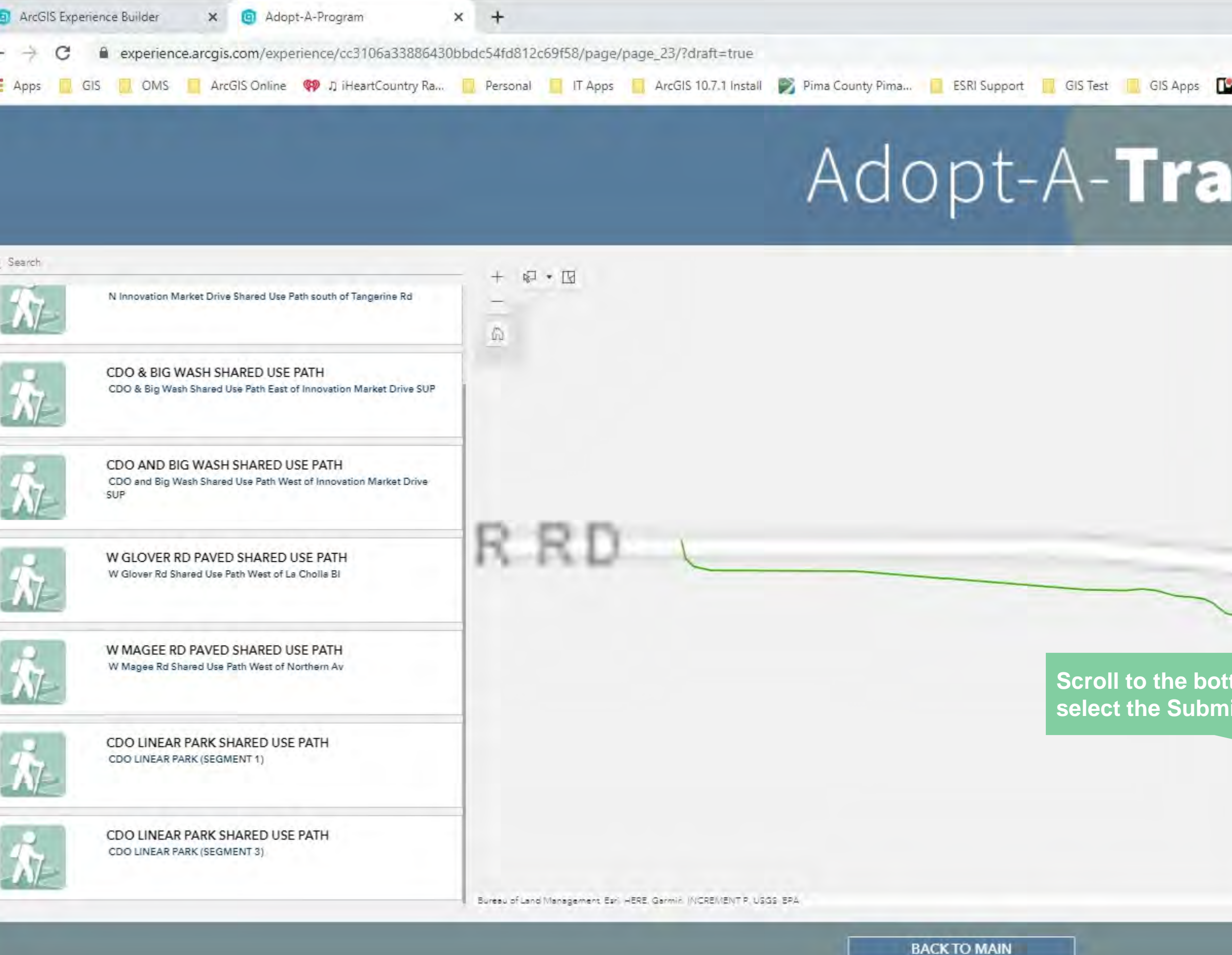

9

O H

e

۳.,

0

0

 $\mathbf{x}$ 

|                         | Please Watch the Adopt-A-Trail Training Video |
|-------------------------|-----------------------------------------------|
|                         | Video Signature*                              |
|                         |                                               |
|                         | Signed Date*                                  |
| and<br>tton.            | © 09:54 AM                                    |
|                         | Step 6: Submit your application               |
| Selected feature        | 0-9-0                                         |
| ্বুম্ব Selected feature | Submit                                        |

#### Sample - Adopt-A-Trail Application Final

Thanks for taking the time to apply for our Adopt-A-Trail program

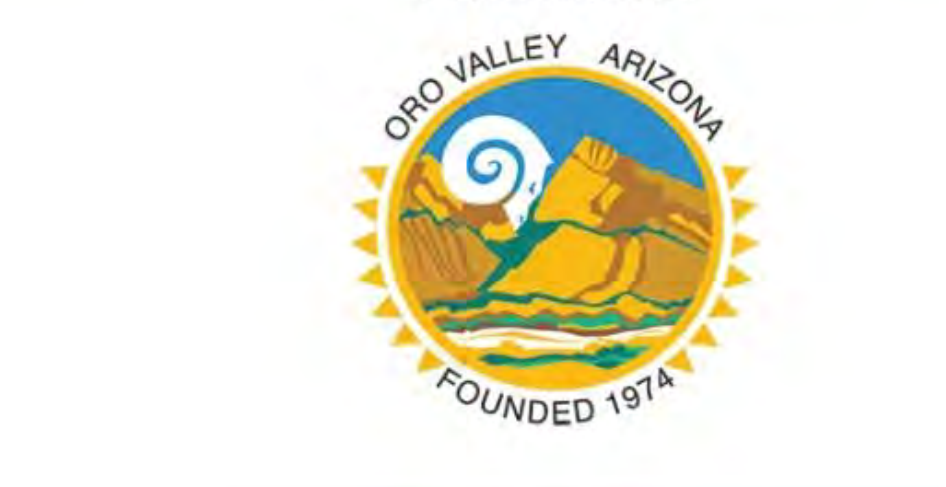

After Submitting your application, you will see the thank you screen to the left confirming that the application was successfully submitted. You will also receive an email with a copy of your application, and your signed Hold Harmless Clause.

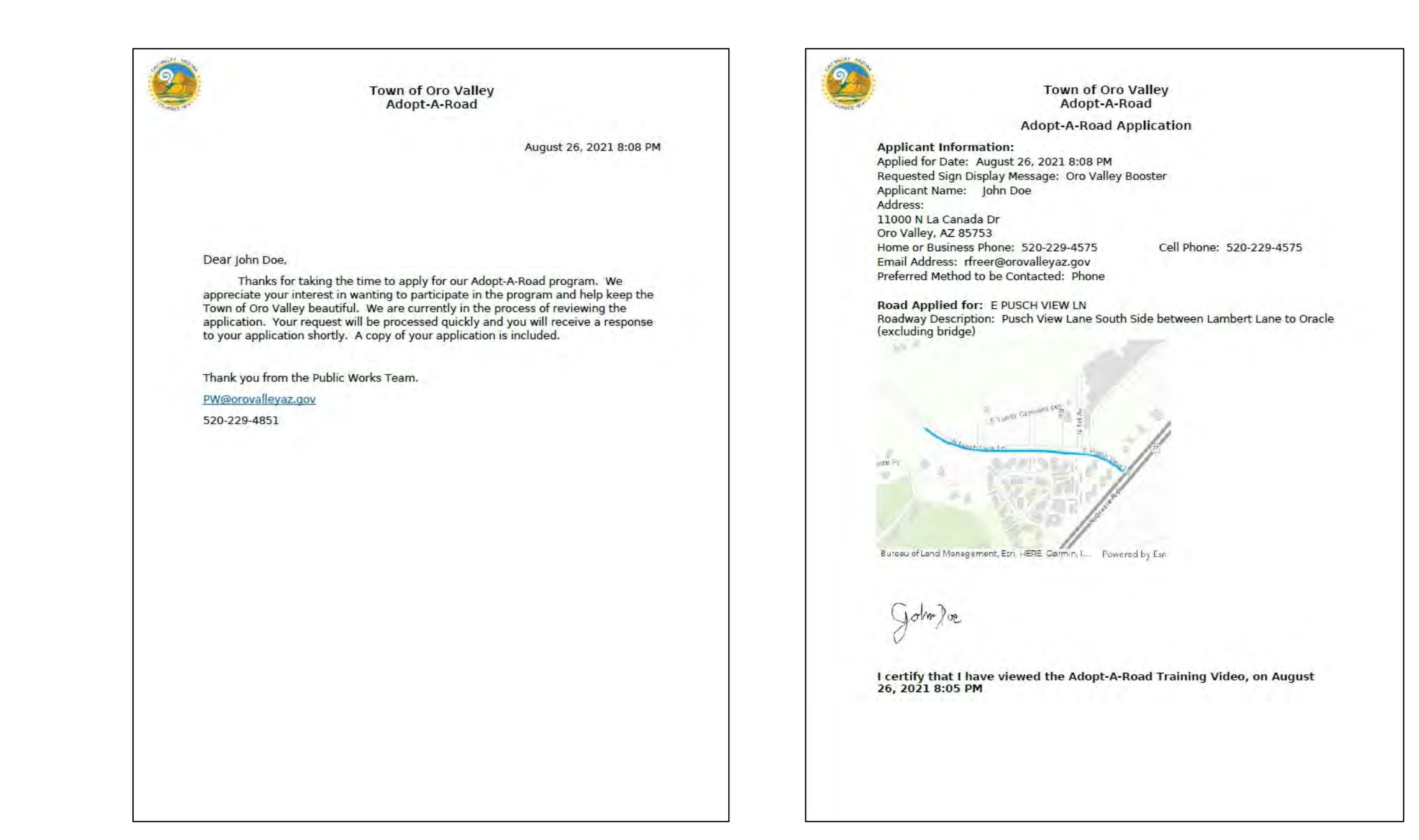

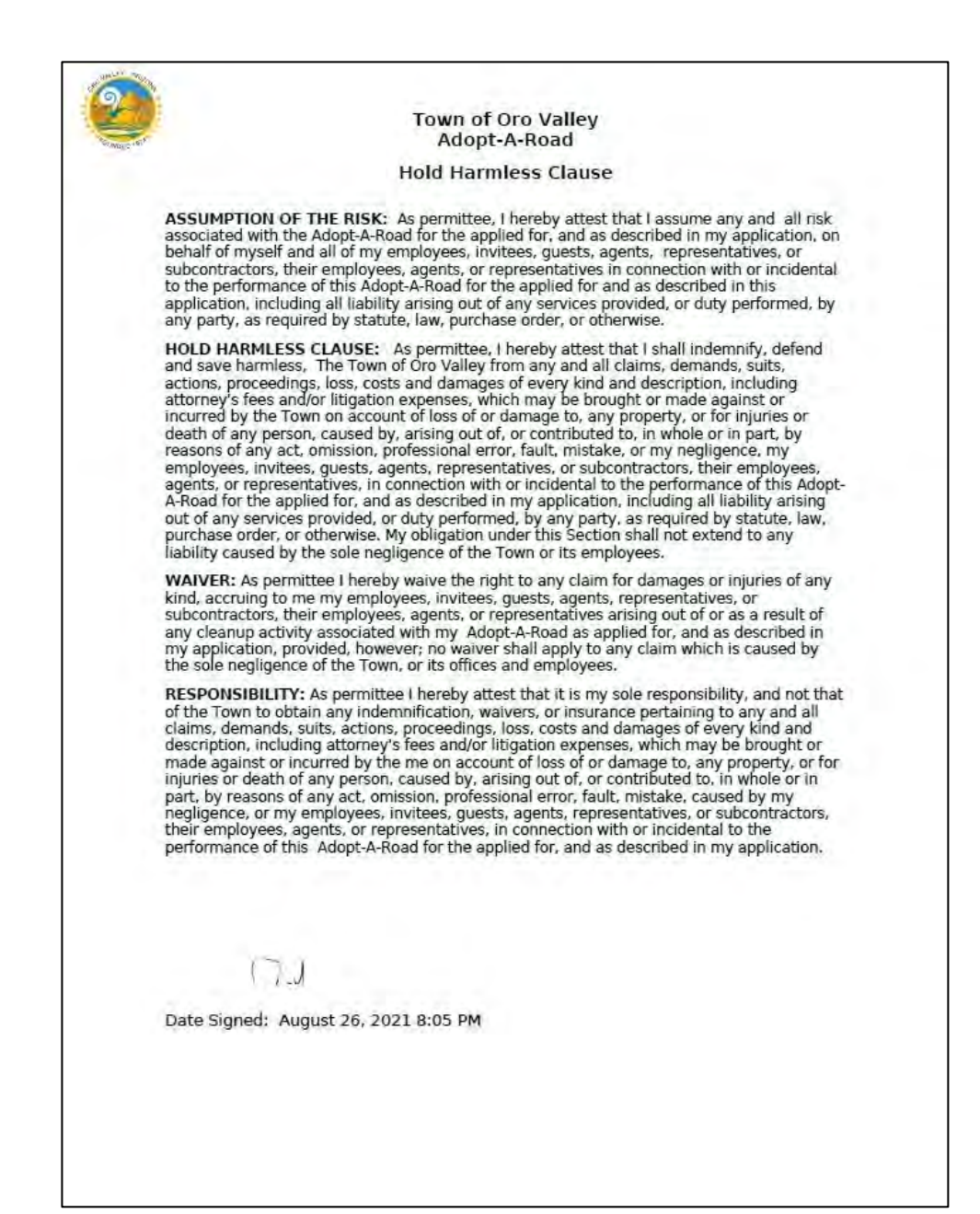